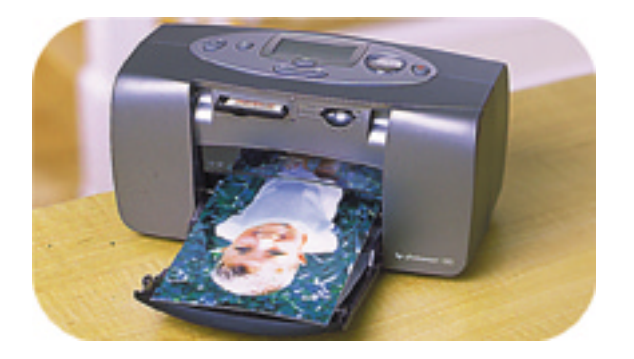

## Fotodruck-Leitfaden

## hp photosmart 100

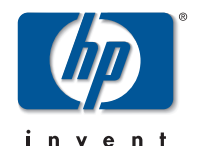

#### i

# Deutsch

## **Inhaltsverzeichnis**

| 1 | Willkommen                                  | 1  |
|---|---------------------------------------------|----|
|   | Informationensquellen                       |    |
|   | Online-Benutzerhandbuch anzeigen            |    |
| 2 | Erste Schritte                              | 5  |
|   | Kurzübersicht                               | 5  |
|   | Vorder- und Rückseite des Druckers          |    |
|   | Druckervorderseite mit offenem Papiereinzug |    |
|   | Bedienfeld                                  |    |
|   | LCD                                         |    |
|   | LCD-Symbole                                 | 14 |
|   | Drucker einrichten                          |    |
|   | Drucker auspacken                           |    |
|   | Netzteil anschließen                        |    |
|   | Drucker ein- und ausschalten                |    |
|   | Papier einlegen                             | 20 |
|   | Druckpatrone installieren oder entfernen    | 22 |

| 3 | Von Speicherkarten drucken           | 27 |
|---|--------------------------------------|----|
|   | Unterstützte Speicherkartentypen     | 27 |
|   | Speicherkarte einsetzen              | 28 |
|   | CompactFlash Speicherkarte einsetzen | 29 |
|   | SmartMedia Speicherkarte einsetzen   | 30 |
|   | Memory Stick Speicherkarte einsetzen | 31 |
|   | Speicherkartenstatus ermitteln       | 32 |
|   | Setup-LCD-Anzeige verwenden          | 34 |
|   | Fotos drucken                        | 36 |
|   | Fotoformat auswählen                 | 37 |
|   | Zu druckende Fotos auswählen         | 38 |
|   | Kopienanzahl auswählen               | 42 |
|   | Beispiele                            | 43 |
|   | Indexseite drucken                   | 45 |
|   | Druckjob abbrechen                   | 47 |
|   | Druckereinstellungen löschen         | 47 |
| 4 | Von DPOF-Dateien drucken             | 49 |
|   | Von einer DPOF-Datei drucken         | 49 |

|   | DPOF-Modus beenden                             | . 51 |
|---|------------------------------------------------|------|
|   | Zum DPOF-Modus zurückkehren                    | . 51 |
| 5 | Pflege und Wartung                             | 53   |
|   | Drucker transportieren                         | . 53 |
|   | Drucker und Verbrauchsmaterial aufbewahren     | . 55 |
|   | Drucker aufbewahren                            | . 55 |
|   | Druckpatrone autbewahren<br>Papier aufbewahren | . 55 |
|   | Drucker reinigen                               | . 56 |
|   | Testseite drucken                              | . 56 |
| 6 | Fehlerbehebung                                 | 59   |
|   | Statusanzeigen ablesen                         | . 59 |
|   | Druckerkontrollleuchte                         | . 60 |
|   | Speicherkarten-Kontrollleuchte                 | . 61 |
|   | Status-LCD-Anzeige                             | . 62 |
|   | Fehleranzeigen interpretieren                  | . 64 |
|   | Druckerprobleme                                | . 64 |
|   |                                                | . 05 |

| Probleme mit der Druckpatrone | 68 |
|-------------------------------|----|
| Papierprobleme                |    |
| Weitere Druckprobleme         | 70 |
| Weitere Unterstützung         | 73 |
| Spezifikationen               | 75 |
| Warenzeichen und Copyright    |    |
| Index                         | 77 |

iv

## 1 Willkommen

Danke, dass Sie sich für einen HP PhotoSmart 100 Farbdrucker entschieden haben! Dieser neue, einfach zu verwendende und kompakte Fotodrucker bietet Ihnen folgende Möglichkeiten:

- Ausdrucken hochwertiger Fotos direkt von der Speicherkarte Ihrer Digitalkamera und ohne Computer
- Ausdrucken einer Indexseite, die alle Fotos auf der Speicherkarte Ihrer Digitalkamera enthält
- Schnelles und einfaches Ausdrucken von Fotos im Format 10x15 cm

Weitere Informationen zum Einrichten Ihres Druckers siehe "Drucker einrichten" auf Seite 17.

In diesem Handbuch wird erläutert, wie Sie Ihren Drucker verwenden, ohne diesen mit einem Computer zu verbinden. Dieses Handbuch enthält außerdem eine Kurzübersicht Ihres neuen Druckers sowie detaillierte Informationen zu Betrieb und Fehlerbehebung.

Sie können Ihren Drucker mit Ihrem Computer verbinden, um Fotos auf der Festplatte des Computers zu speichern, um Fotos am Computer zu bearbeiten, diese per E-Mail an Freunde und Familienmitglieder zu versenden und um Ihre Fotos in kreativen Projekten zu verwenden. Weitere Informationen zum Verwenden Ihres Druckers mit einem Computer finden Sie im Online-Benutzerhandbuch auf der CD-ROM mit der HP PhotoSmart Druckersoftware.

## Informationensquellen

|   | Setup-Poster                                                  | Befolgen Sie die Anweisungen zum schnellen und einfachen<br>Installieren Ihres Druckers.                                                                                     |
|---|---------------------------------------------------------------|----------------------------------------------------------------------------------------------------|
|   | Fotodruck-Leitfaden<br>(Dieses Handbuch<br>lesen Sie gerade!) | In diesem Handbuch wird erläutert, wie Sie Ihren Drucker ver-<br>wenden, ohne diesen mit einem Computer zu verbinden.                                                        |
| 0 | Online-Benutzer-<br>handbuch                                  | Dieses Handbuch befindet sich auf der CD-ROM mit der Druk-<br>kersoftware und enthält Informationen darüber, wie Sie Ihren<br>Drucker zusammen mit einem Computer verwenden. |
|   | Broschüre zu Ser-<br>vices und Support                        | Diese Broschüre enthält Informationen zur Gewährleistung<br>des Druckers, zu Richtlinien und Normen sowie zu weiterer<br>Unterstützung.                                      |

## **Online-Benutzerhandbuch anzeigen**

**Hinweis:** Zum Anzeigen des Online-Benutzerhandbuchs benötigen Sie Adobe<sup>®</sup> Acrobat<sup>®</sup> Reader<sup>®</sup> Version 4.0 oder höher. Ist die Software Acrobat Reader nicht auf Ihrem Computer installiert, werden Sie zunächst aufgefordert, diese von der HP PhotoSmart CD zu installieren.

#### So lassen Sie sich das Online-Benutzerhandbuch anzeigen:

- 1. Legen Sie die HP PhotoSmart CD-ROM in das CD-ROM-Laufwerk Ihres Computers ein.
- 2. Wählen Sie im Windows Explorer oder unter dem Symbol "Arbeitsplatz" das CD-ROM-Laufwerk aus.
- 3. Öffnen Sie den Ordner **Acrobat** und anschließend den Ordner für die gewünschte Sprache.
- 4. Öffnen Sie den Ordner PDF.
- 5. Doppelklicken Sie auf folgende Datei: **hphphoto.pdf**. Klicken Sie auf das Bild des HP PhotoSmart 100 Druckers.

Deutsch

Deutsch

## 2 Erste Schritte

## Kurzübersicht

| Zum Drucken von               | verwenden Sie dieses Papier                         |
|-------------------------------|-----------------------------------------------------|
| Fotos ohne Rahmen             | Glänzendes Fotopapier mit Abreißkante<br>10x16,5 cm |
| Fotos mit Rahmen              | Glänzendes Fotopapier ohne Abreißkante<br>10x15 cm  |
| Test- und Kalibrierungsseiten | Normale Indexkarten<br>10x15 cm                     |

#### Es besteht ein Unterschied zwischen Indexkarten und Indexseiten

Indexkarte = stärkeres Papier Verwenden Sie zum Drucken von Testseiten normale Indexkarten im Format 10x15 cm.

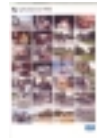

Indexseite = ein Ausdruck mit numerierten Abbildungen der Fotos auf Ihrer Speicherkarte.

Drucken Sie eine Indexseite aus, um sich das Auswählen der zu druckenden Fotos zu erleichtern.

| Es besteht ein Unterschied zwischen Papierformat und Fotoformat                       |                                                                                                    |
|---------------------------------------------------------------------------------------|----------------------------------------------------------------------------------------------------|
| Papierformat = 10x15 cm<br>Ihr Drucker kann nur dieses Papierformat ver-<br>arbeiten. | Fotoformat = 10x15 cm, 6x8 cm oder 1,5x2 cm<br>Sie können Fotos in diesen drei Formaten ausdrucken. |

Das Ausdrucken von Fotos ist sehr einfach! Legen Sie Fotopapier ein, installieren Sie die Druckpatrone, setzen Sie eine Speicherkarte mit Fotos ein, und...

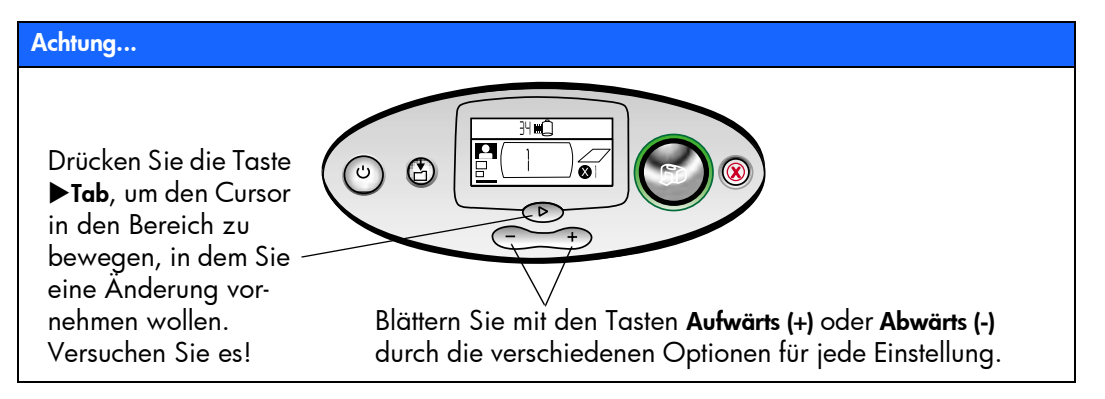

#### Fertig...

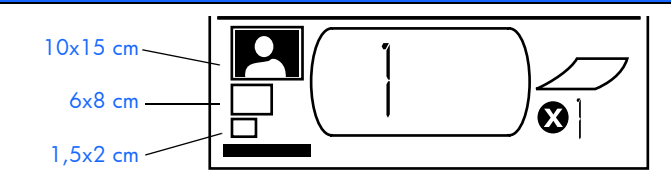

1. Stellen Sie das Fotoformat ein. Wenn der Cursor unter diesem Bereich blinkt, wählen Sie mit Hilfe der Tasten **Aufwärts (+)** und **Abwärts (-)** das gewünschte Format aus. 2. Drücken Sie die Taste **►Tab**, um zum nächsten Bereich zu gelangen.  Wählen Sie die zu druckenden Fotos aus.
Drücken Sie die Taste
Aufwärts (+) oder Abwärts (-), um die Nummer des gewünschten Fotos aufzurufen. Drücken Sie die Taste Drucken. Tipp: Sie können auch mehrere Fotos bzw. mehrere Kopien auswählen.

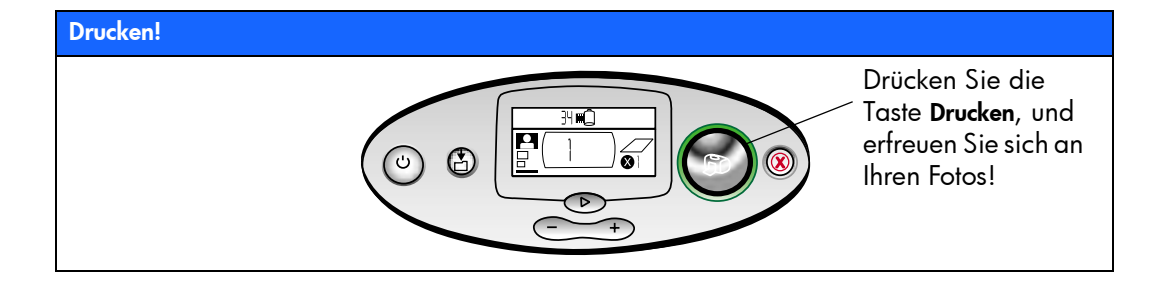

### Vorder- und Rückseite des Druckers

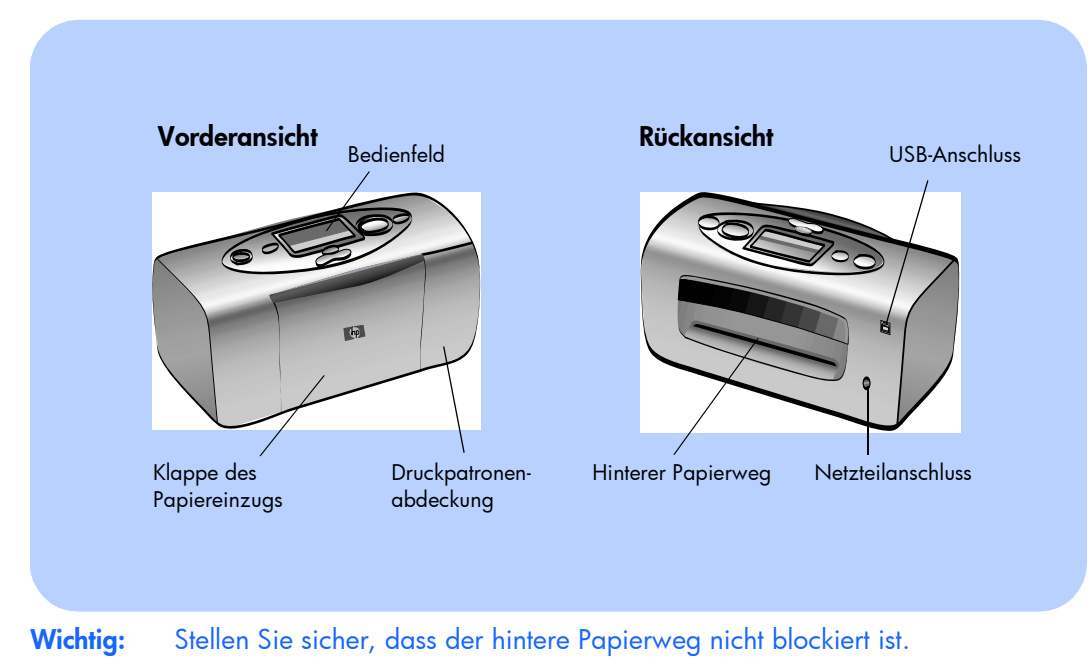

10

## Druckervorderseite mit offenem Papiereinzug

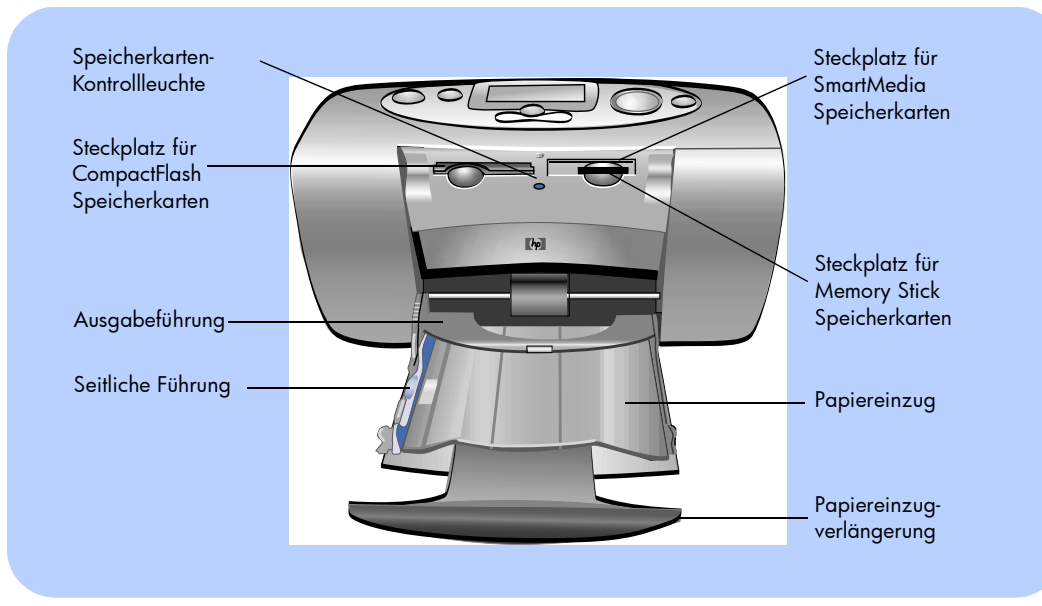

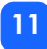

## **Bedienfeld**

#### LCD-Anzeige

In diesem Fenster werden Informationen zum Druckerstatus und zu den aktuellen Druckeinstellungen angezeigt.

#### Stromversorgung

Drücken Sie diese Taste, um den Drucker ein- oder \ auszuschalten.

#### Kontrollleuchte

Leuchtet diese Kontrollleuchte grün, ist der Drucker eingeschaltet (blinkt diese Kontrollleuchte, verarbeitet der Drucker Daten). Leuchtet diese Kontrollleuchte rot, ist ein Benutzereingriff erforderlich.

#### Drucken

Drücken Sie diese Taste, um mit dem Drucken der ausgewählten Fotos von einer Speicherkarte zu beginnen.

#### **Abbrechen**

Drücken Sie diese Taste, um einen Ausdruck zu stoppen oder um die Druckereinstellungen zurückzusetzen.

#### Speichern -

Drücken Sie diese Taste, um Fotos und andere Dateien von der Speicherkarte auf der Festplatte des Computers zu speichern. Hierzu müssen Sie den Drucker mit dem Computer verbinden.

#### Aufwärts (+)/Abwärts (-)

F

Halten Sie diese Tasten gedrückt, um sich die gewünschten Einstellungen anzeigen zu lassen.

34 mÔ

#### ►Tab

Drücken Sie diese Taste, um beim Auswählen der Druckereinstellung zu einem anderen Bereich zu wechseln.

### LCD

Hinweis: Die Symbole auf der LCD-Anzeige werden auf den folgenden Seiten beschrieben.

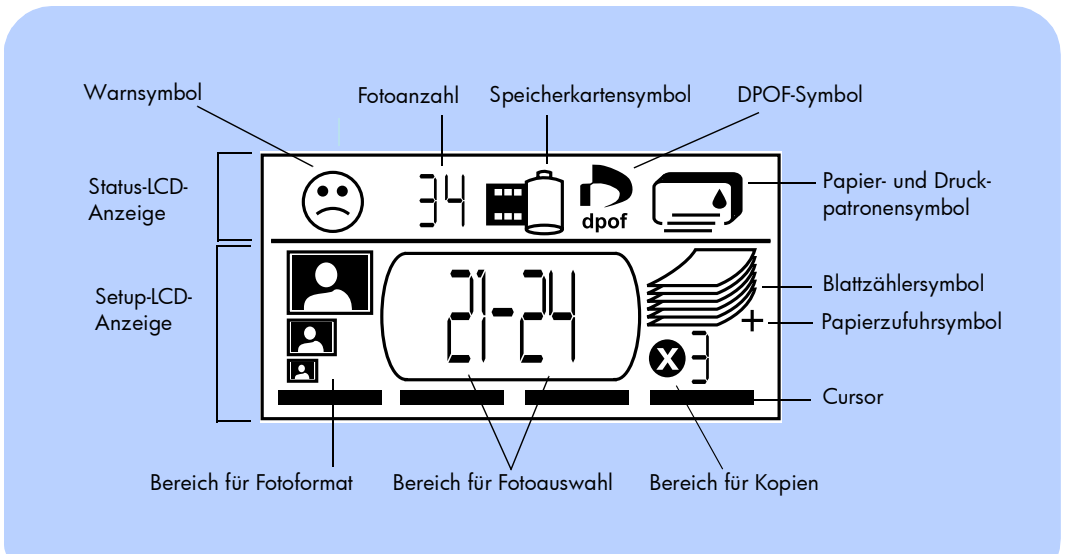

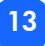

## **LCD-Symbole**

Die Symbole im oberen Bereich der LCD-Anzeige kennzeichnen den Status verschiedener Druckerkomponenten.

| Symbol                                  | Beschreibung                                                                                                    |
|-----------------------------------------|----------------------------------------------------------------------------------------------------|
| Warnsymbol 🛞                            | Kennzeichnet ein Problem, das einen Benutzereingriff erforderlich macht.                                                                                                    |
| Fotoanzahl                              | Gibt die Anzahl der Fotos auf der Speicherkarte an.                                                                                                    |
| Speicherkarten-<br>symbol               | Zeigt an, dass sich eine Speicherkarte im Drucker befindet. Erscheint<br>dieses Symbol nach dem Einsetzen einer Speicherkarte nicht, wurde<br>die Speicherkarte möglicherweise nicht korrekt eingesetzt. Blinkt die-<br>ses Symbol, liegt ein Problem mit der Speicherkarte vor. |
| DPOF-Symbol <b>DPOF</b>                 | Gibt an, dass sich eine DPOF-Datei (Digital Print Order Format) auf der Speicherkarte befindet.                                                                                                    |
| Papier- und<br>Druckpatro-<br>nensymbol | Kennzeichnet den Status von Papiereinzug und Druckpatrone. Wenn<br>der Tintentropfen blinkt, liegt ein Problem mit der Druckpatrone vor.<br>Blinkt der Papierstapel (die Linien am unteren Symbolrand), liegt ein<br>Problem mit der Papierzufuhr vor.                           |

Im unteren Teil der LCD-Anzeige können Sie das Fotoformat, die Fotonummer bzw. den Fotobereich und die gewünschte Anzahl von Kopien auswählen.

Tipp: Drücken Sie die Taste ▶Tab, um im Auswahlbereich von links nach rechts zu wechseln. Verwenden Sie die Tasten Aufwärts (+) oder Abwärts (-), um die Einstellungen in einem Bereich zu ändern.

| Bereich/Symbol          | Beschreibung                                                            |
|-------------------------|-------------------------------------------------------------------------|
| Bereich für Fotoformat  | Diese drei Symbole kennzeichnen das gewählte Fotoformat. Wenn Sie das   |
| 10x15 cm                | Fototormat ändern, wird das entsprechende Symbol angezeigt.             |
| 6x8 cm                  |                                                                         |
| 1,5x2 cm                |                                                                         |
| Bereich für Fotoauswahl | In diesem Bereich wird die Nummer/der Bereich des/der zu druckenden     |
| 2]-24                   | Fotos angezeigt.                                                        |
| Bereich für Kopien      | In diesem Bereich wird die Anzahl der zu druckenden Kopien angezeigt.   |
| <u>8]</u>               |                                                                         |
| Cursor                  | Der Cursor wird unterhalb des aktiven Bereichs angezeigt. Wenn Sie die  |
|                         | Taste <b>▶Tab</b> drücken, wird der Cursor zum nächsten Bereich bewegt. |

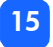

| Bereich/Symbol                          | Beschreibung                                                                                                    |
|-----------------------------------------|----------------------------------------------------------------------------------------------------|
| Blattzählersymbol<br>Papierzufuhrsymbol | Das Blattzählersymbol gibt die Anzahl von Seiten an, die bei den aktuellen<br>Druckereinstellungen zum Abschließen dieses Druckjobs erforderlich sind. Es<br>können maximal sechs Seiten angezeigt werden. Sind für den aktuellen<br>Druckjob mehr als sechs Seiten erforderlich, wird neben dem Papierstapel<br>das Papierzufuhrsymbol angezeigt. |

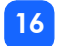

## **Drucker einrichten**

## Drucker auspacken

Stellen Sie sicher, dass folgende Teile vorhanden sind:

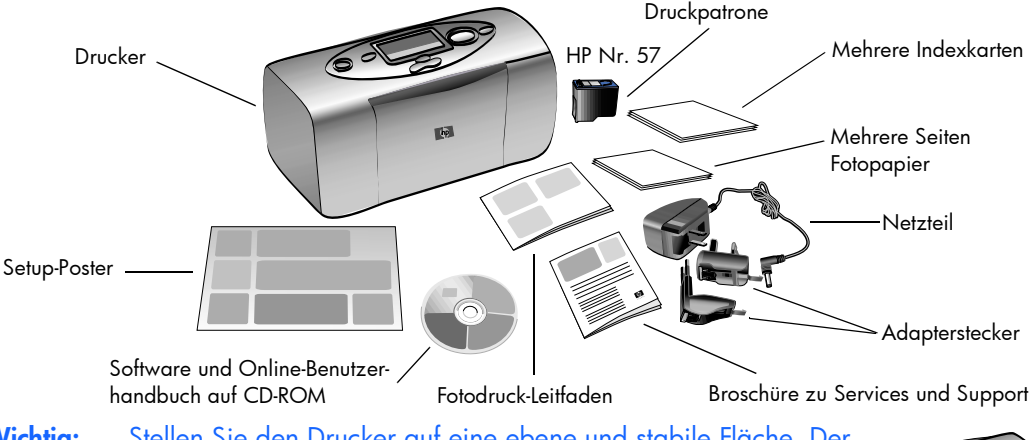

Wichtig: Stellen Sie den Drucker auf eine ebene und stabile Fläche. Der Abstand zwischen Drucker und der nächsten Wand/einem Gegenstand muss mindestens 25 cm betragen, damit das Papier beim Drucken problemlos transportiert werden kann.

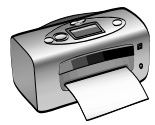

## Netzteil anschließen

- 1. Verbinden Sie den schmalen Stecker des Netzteils mit dem Netzteilanschluss auf der Rückseite des Druckers. Prüfen Sie den Stecker auf festen Sitz.
- 2. Stecken Sie den passenden Stecker in das Netzteil.
- 3. Stecken Sie das Netzteil in eine funktionierende Netzsteckdose.

Wichtig: Stellen Sie sicher, dass das Netzteil den Papiertransport nicht behindert.

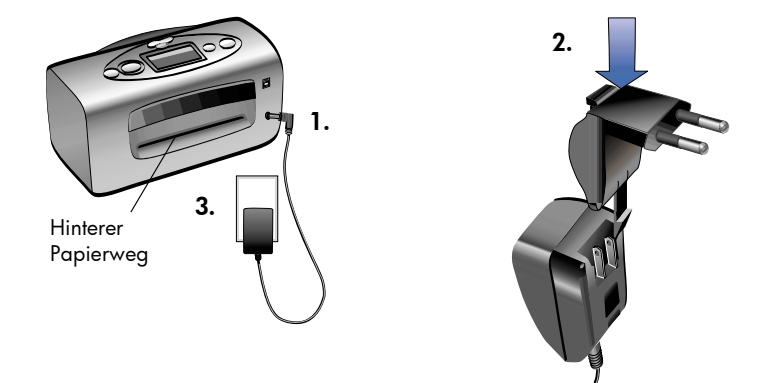

## Drucker ein- und ausschalten

Drücken Sie die **Netztaste** auf der Oberseite des Druckers.

Die Kontrollleuchte (rund um die Taste **Drucken**) leuchtet grün, wenn der Drucker eingeschaltet ist. Das Einschalten des Druckers dauert rund 10 Sekunden.

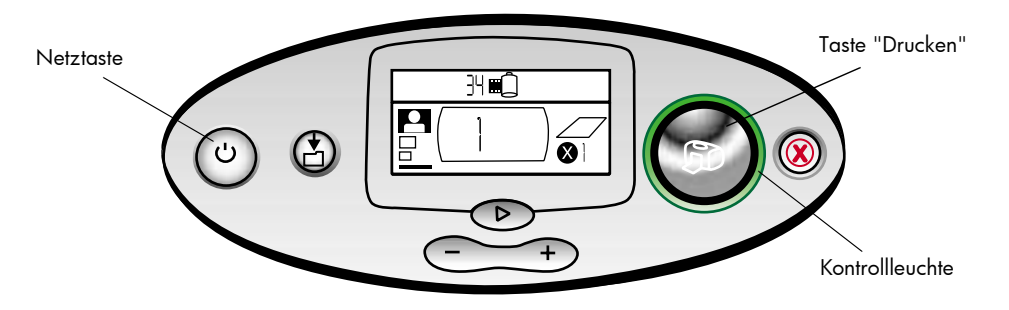

## Papier einlegen

Sie können Farbfotos auf Fotopapier im Format 10x15 cm (mit oder ohne Kante), auf Normalpapier oder auf Indexkarten drucken. Die optimale Druckqualität erzielen Sie mit HP Fotopapier. HP Papiere erhalten Sie in den meisten Computer- und Schreibwarenfachgeschäften.

Ihr Drucker unterstützt folgende Papiertypen:

| Name oder Typ                                 | Format                           | Verwendung                                                                                                    |
|-----------------------------------------------|----------------------------------|----------------------------------------------------------------------------------------------------|
| HP Premium Plus Foto-<br>papier, hochglänzend | 10x16,5 cm, mit<br>1,27 cm Kante | Schnappschüsse mit mittlerer bis hoher Auflösung, Foto-<br>alben, Fotos zum Archivieren und rahmenlose Drucke.                      |
| Normale Indexkarten                           | 10x15 cm                         | Kalibrierungsseiten, Testseiten, Entwürfe, Kinderzeich-<br>nungen und Fotoindexseiten (um Fotopapier zu sparen).                    |
| Fotopapiere anderer<br>Hersteller             | 10x15 cm                         | Fotos und Indexseiten<br>Beachten Sie, dass Sie für rahmenlose Drucke HP Foto-<br>papier oder HP Premium Plus Fotopapier benötigen. |

**Hinweis:** Beim Drucken zieht der Drucker das Papier gerade aus dem Papiereinzug nach hinten, aus dem Drucker heraus und anschließend wieder nach vorn. Stellen Sie sicher, dass hinter dem hinteren Papierweg ein Bereich von 25 cm frei bleibt.

#### So legen Sie Papier ein:

- 1. Öffnen Sie die Klappe des Papiereinzugs.
- Ziehen Sie die Verlängerung des Papiereinzugs vollständig zu Ihnen hin (aus dem Drucker heraus).
- Legen Sie einen Stapel Papier in den Papiereinzug, und schieben Sie diesen unter die Ausgabeführung.
  - Der Drucker druckt auf die nach oben weisende Seite. Wenn Sie Fotopapier verwenden, legen Sie dieses mit der glänzenden Seite nach oben ein. Wenn Sie F Papier mit einer Abreißkante verwenden, legen Sie das Papier so ein, dass die Kante zuerst eingezogen wird.

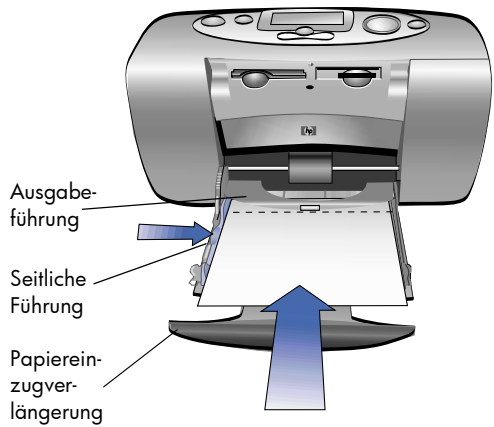

- Legen Sie maximal 20 Blatt Fotopapier oder 20 Indexkarten ein.
- Verwenden Sie jeweils nur einen Papiertyp. Legen Sie keine unterschiedlichen Papiertypen und -formate ein.
- 4. Richten Sie die seitliche Führung so aus, dass diese am linken Papierrand anliegt, ohne das Papier zu knicken. Auf diese Weise wird das Papier gerade in den Drucker eingezogen, und Ihre Fotos werden korrekt ausgedruckt.

### Druckpatrone installieren oder entfernen

Für die optimale Leistung Ihres Druckers wird Originalzubehör von Hewlett-Packard empfohlen. Hierzu zählen beispielsweise Original HP Tintenpatronen.

Achtung: Stellen Sie sicher, dass Sie die korrekte Druckpatrone (HP Nr. 57) verwenden. Schäden am Drucker oder an der Druckpatrone, die auf Änderungen oder unsachgemäßes Füllen der HP Druckpatronen zurückzuführen sind, werden von der HP Gewährleistung für Ihren Drucker nicht abgedeckt.

Sie können die Druckpatrone bei ein- oder ausgeschaltetem Drucker installieren oder entfernen. Nach dem Einsetzen einer neuen Druckpatrone wird automatisch eine Kalibrierungsseite ausgedruckt. Drucken Sie die Kalibrierungsseite auf eine Indexkarte, um Fotopapier zu sparen.

**Hinweis:** Wenn Sie die Druckpatrone bei ausgeschaltetem Drucker wechseln, wird die Kalibrierungsseite nach dem Einschalten des Druckers ausgedruckt.

#### So installieren Sie die Druckpatrone:

1. Nehmen Sie die neue Druckpatrone aus der Verpackung, und ziehen Sie das **durchsich**tige Klebeband an der rosafarbenen Grifffläche ab.

**Hinweis:** Berühren Sie NICHT die Tintendüsen oder die Kupferkontakte an der Druckpatrone, da dies zu Schäden an der Druckpatrone führen kann.

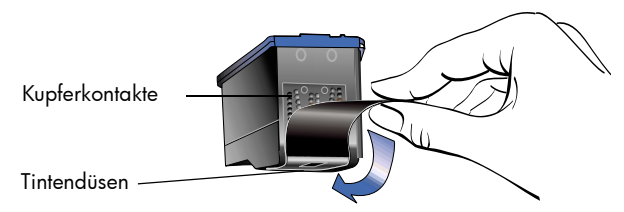

2. Klappen Sie die Druckpatronenabdeckung nach unten.

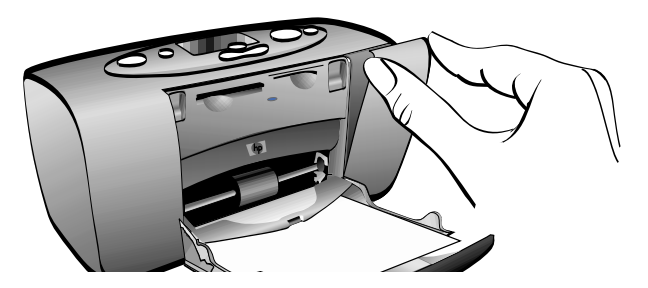

3. Setzen Sie die Druckpatrone in den Druckpatronenhalter ein, so dass die Kupferkontakte zur Innenseite des Druckers und die Tintendüsen nach unten weisen.

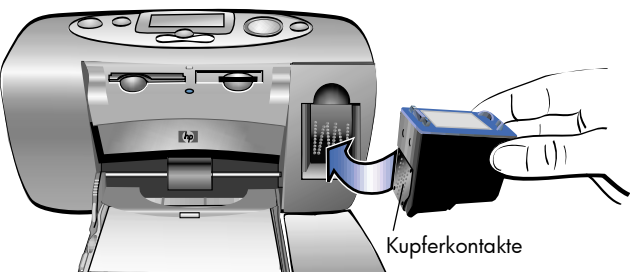

- 4. Drücken Sie die Druckpatrone in den Druckpatronenhalter, bis diese einrastet.
- 5. Schließen Sie die Druckpatronenabdeckung.

Nach dem Einsetzen der Druckpatrone wird automatisch eine Kalibrierungsseite gedruckt (ist der Drucker ausgeschaltet, wird die Kalibrierungsseite nach dem Einschalten gedruckt). Anhand der Kalibrierungsseite lässt sich die korrekte Ausrichtung der Druckpatrone überprüfen.

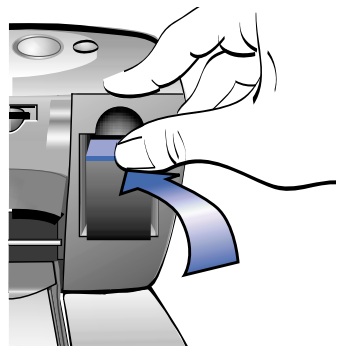

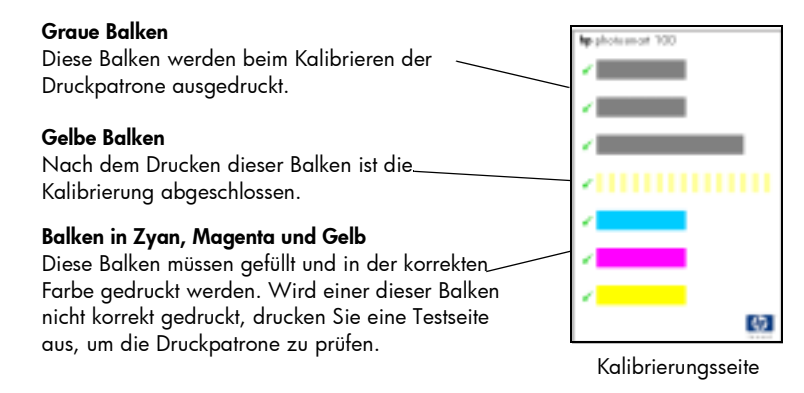

#### So entfernen Sie die Druckpatrone:

- 1. Öffnen Sie die Druckpatronenabdeckung.
- 2. Drücken Sie die Druckpatrone herunter, und ziehen Sie diese aus dem Druckpatronenhalter heraus.
- 3. Nehmen Sie die Druckpatrone aus dem Drucker.

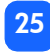

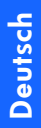

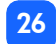

## 3 Von Speicherkarten drucken

## Unterstützte Speicherkartentypen

Der Drucker unterstützt **CompactFlash™** Speicherkarten vom **Typ I** oder **II**, **SmartMedia™** Speicherkarten oder **Memory Stick™** Speicherkarten. Diese Speicherkarten werden von verschiedenen Herstellern mit unterschiedlichen Speicherkapazitäten angeboten. Sie können Speicherkarten bei Ihrem Kamerahändler oder in den meisten Computerfachgeschäften erwerben.

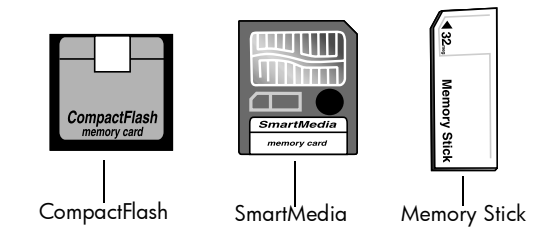

Achtung: Die Verwendung eines anderen Speicherkartentyps kann zu Schäden an der Speicherkarte und/oder am Drucker führen.

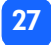

## Speicherkarte einsetzen

Ihr Drucker verfügt über drei verschiedene Speicherkartensteckplätze. Verwenden Sie den korrekten Steckplatz für Ihre Speicherkarte.

Achtung: Nehmen Sie die Speicherkarte nicht aus dem Drucker, wenn der Drucker auf diese Karte zugreift (in diesem Fall blinkt die Speicherkarten-Kontrollleuchte). Dies kann zu Schäden am Drucker oder an der Speicherkarte bzw. zu Datenverlust führen.

Hinweis: Verwenden Sie jeweils nur einen Speicherkartensteckplatz.

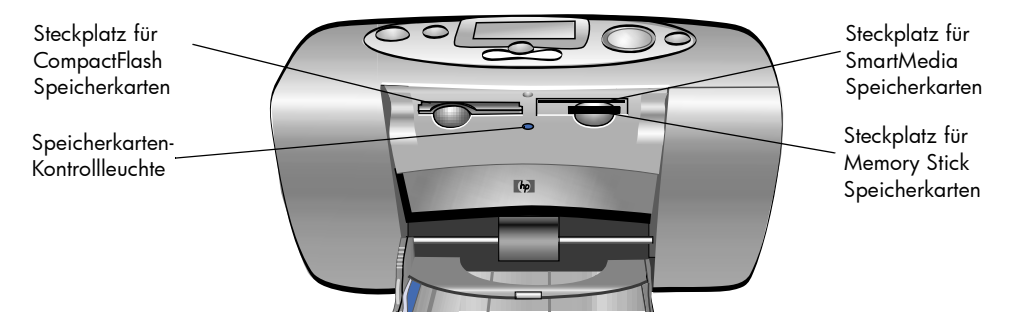

### CompactFlash Speicherkarte einsetzen

Öffnen Sie die Klappe des Papiereinzugs. Setzen Sie die Speicherkarte in den **linken** Kartensteckplatz ein. Hierbei muss die Seite mit den Kontaktöffnungen zuerst eingesetzt werden. Befindet sich auf dem Etikett der Speicherkarte ein **Pfeil**, muss dieser zum Drucker weisen, und diese Seite der Speicherkarte muss **oben** sein.

**Hinweis:** Wenn Sie eine CompactFlash Speicherkarte falsch einsetzen, kann dies zu Schäden an der Speicherkarte oder am Drucker bzw. zu Datenverlust führen. Wenn Sie die Karte verkehrt herum einsetzen, blinken die Speicherkarten-Kontrollleuchte, das Speicherkartensymbol und die rote Drucker-Kontrollleuchte. Nehmen Sie die Speicherkarte heraus, und setzen Sie diese korrekt ein.

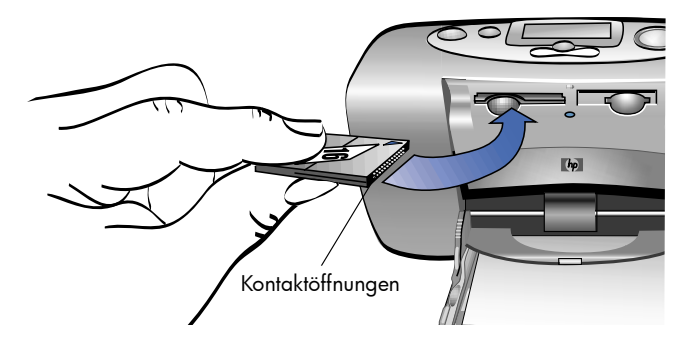

### SmartMedia Speicherkarte einsetzen

Öffnen Sie die Klappe des Papiereinzugs. Setzen Sie die Speicherkarte in den **rechten oberen** Kartensteckplatz ein. Hierbei muss die Seite mit der Kerbe zum Drucker weisen, und die Metallkontakte an der Karte müssen sich auf der **Unterseite** befinden.

**Hinweis:** Wenn Sie die Karte verkehrt herum einsetzen, blinken die Speicherkarten-Kontrollleuchte, das Speicherkartensymbol und die rote Drucker-Kontrollleuchte. Nehmen Sie die Speicherkarte heraus, und setzen Sie diese korrekt ein.

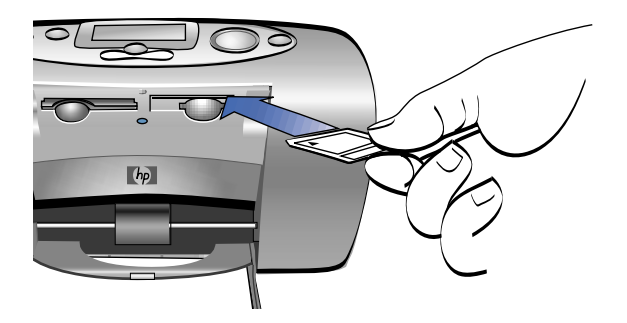

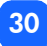

### Memory Stick Speicherkarte einsetzen

Öffnen Sie die Klappe des Papiereinzugs. Setzen Sie die Speicherkarte in den **rechten unteren** Kartensteckplatz ein. Hierbei muss die Seite mit den Metallkontakten zum Drucker weisen, und die Kontakte müssen sich auf der **Unterseite** befinden, sodass Sie den Pfeil auf der Oberseite der Speicherkarte sehen können.

**Hinweis:** Wenn die Speicherkarten-Kontrollleuchte nicht zu blinken beginnt, haben Sie die Karte möglicherweise verkehrt herum eingesetzt. Nehmen Sie die Speicherkarte heraus, und setzen Sie diese korrekt ein.

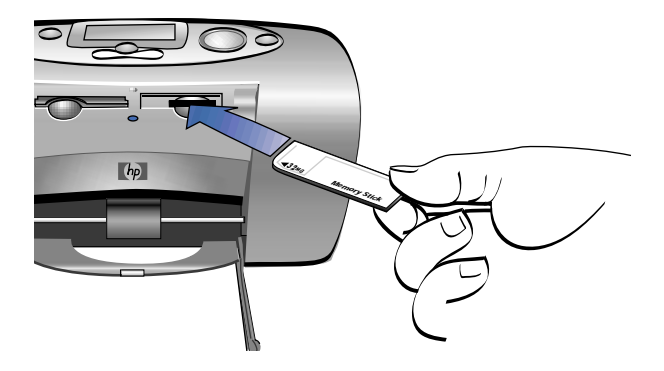
# Speicherkartenstatus ermitteln

Wenn Sie eine Speicherkarte einsetzen, blinkt die Speicherkarten-Kontrollleuchte, und das Speicherkartensymbol erscheint auf der LCD-Anzeige. Der Drucker ermittelt die Anzahl der Fotos auf der Speicherkarte. Die hierfür erforderliche Zeit variiert je nach Fotoanzahl. (Unter Umständen dauert das Einlesen mehrere Minuten.)

Hat der Drucker den Inhalt der Speicherkarte ermittelt, leuchtet die Speicherkarten-Kontrollleuchte konstant, die Fotoanzahl erscheint auf der Status-LCD-Anzeige, und die aktuellen Druckereinstellungen erscheinen auf der Setup-LCD-Anzeige. Sie können Ihre Fotos nun drucken.

Achtung: Nehmen Sie die Speicherkarte nicht aus dem Drucker, wenn der Drucker auf diese Karte zugreift (in diesem Fall blinkt die Speicherkarten-Kontrollleuchte). Dies kann zu Schäden am Drucker oder an der Speicherkarte bzw. zu Datenverlust führen.

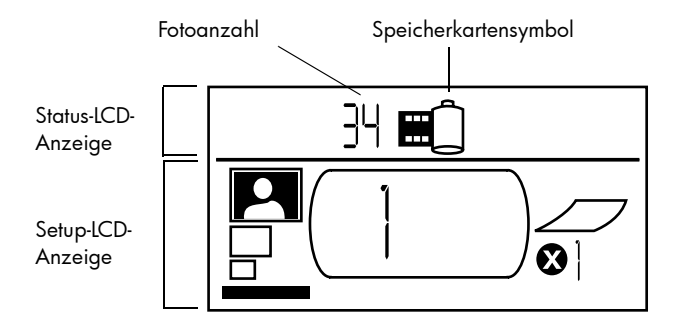

Wenn Sie die Speicherkarte einsetzen, wird der Drucker auf eine Kopie des ersten Fotos auf der Speicherkarte im Format 10x15 cm eingestellt.

# Setup-LCD-Anzeige verwenden

Die Setup-LCD-Anzeige ist in vier Bereiche unterteilt und zeigt die aktuellen Druckereinstellungen an. Der Cursor (am unteren Rand der Setup-LCD-Anzeige) markiert den aktiven Bereich.

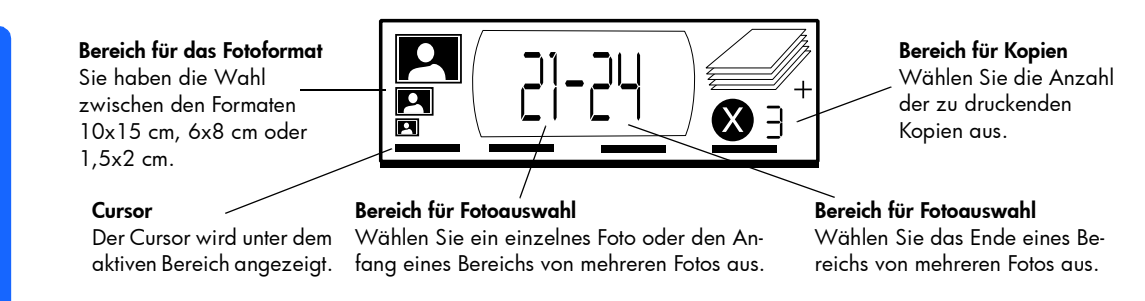

34

#### So ändern Sie die Druckereinstellungen:

- Drücken Sie die Taste **▶Tab**, um auf der Setup-LCD-Anzeige zum nächsten Bereich zu wechseln.
- Verwenden Sie die Tasten **Aufwärts (+)** oder **Abwärts (-)**, um die Einstellungen in einem Bereich zu ändern.

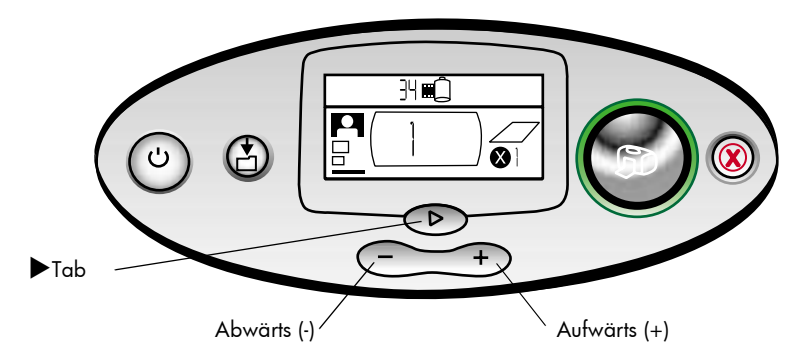

# Fotos drucken

Mit Ihrem neuen Drucker ist das Drucken hochwertiger Fotos ganz einfach! Nehmen Sie eine Speicherkarte mit Fotos Ihrer Digitalkamera zur Hand, und führen Sie die folgenden fünf Schritte aus:

- Setzen Sie die Speicherkarte in den Drucker ein (siehe den Abschnitt "Speicherkarte einsetzen" auf Seite 28). Der Cursor wird unter dem Bereich Fotoformat der Setup-LCD-Anzeige positioniert.
- 2. Wählen Sie das gewünschte Fotoformat aus.
  - Verwenden Sie hierzu die Tasten Aufwärts (+) oder Abwärts (-).
- Wählen Sie die zu druckenden Fotos aus. (Wenn Sie einen Bereich von Fotos (mehrere aufeinanderfolgende Fotos) drucken möchten, siehe "Mehrere Fotos zum Drucken auswählen" auf Seite 40.)
  - Drücken Sie die Taste ▶Tab, um den Cursor in den Bereich Fotoauswahl zu bewegen.
  - Drücken Sie die Taste **Aufwärts (+)** oder **Abwärts (-)**, bis die Nummer des gewünschten Fotos auf der Setup-LCD-Anzeige erscheint.

- 4. Wählen Sie die gewünschte Anzahl von Kopien aus.
  - Drücken Sie zweimal die Taste **▶Tab**, um den Cursor in den Bereich **Kopien** zu bewegen.
  - Drücken Sie mehrmals die Taste **Aufwärts (+)**, bis die gewünschte Anzahl von Kopien in der Setup-LCD-Anzeige erscheint.
- 5. Drücken Sie die Taste Drucken.
- **Hinweis:** Weitere Informationen zum Auswählen der Druckereinstellungen finden Sie in den folgenden Abschnitten.

#### Fotoformat auswählen

Im Bereich "Fotoformat" wird das gewählte Format durch eines von drei Symbolen angezeigt.

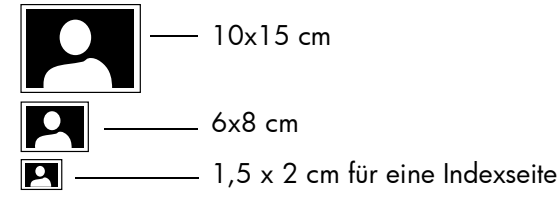

**Hinweis:** Innerhalb eines Druckjobs werden alle Fotos im gleichen Format ausgedruckt. Wenn Sie Fotos in einem anderen Format ausdrucken wollen, starten Sie einen neuen Druckjob.

#### So wählen Sie das Fotoformat aus:

- Drücken Sie die Taste ►Tab, um den Cursor in den Bereich Fotoformat der Setup-LCD-Anzeige zu bewegen. Wenn Sie gerade eine Speicherkarte eingesetzt haben, befindet sich der Cursor immer im Bereich Fotoformat.
- 2. Wählen Sie das Fotoformat mit Hilfe der Tasten Aufwärts (+) oder Abwärts (-) aus.

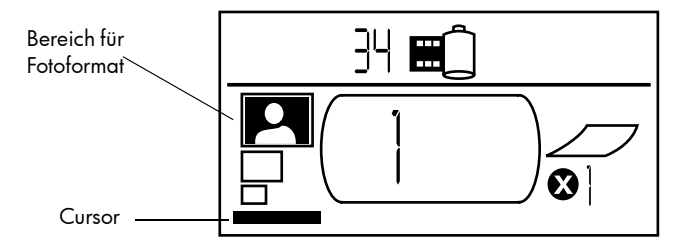

#### Zu druckende Fotos auswählen

Der Drucker vergibt für jedes Foto auf der Speicherkarte eine Nummer. Aufgrund der verschiedenen Numerierungsschemata und der unterschiedlichen Vorgehensweise bestimmter Digitalkameras bei der erneuten Vergabe von Fotonummern nach dem Löschen von Fotos können die vom Drucker vergebenen Nummern von den Nummern abweichen, die von der Kamera vergeben wurden. Daher wird u. U. an der Kamera eine andere Fotonummer angezeigt. Aus diesem Grund sollten Sie vor dem Drucken von Fotos zunächst eine Indexseite drucken, mit deren Hilfe Sie dann die korrekten Fotonummern eingeben können.

#### Einzelne Fotos zum Drucken auswählen

#### So wählen Sie ein einzelnes Foto zum Drucken aus:

- 1. Drücken Sie die Taste **▶Tab**, um den Cursor in die erste Hälfte des Bereichs **Fotoauswahl** in der Setup-LCD-Anzeige zu bewegen.
- 2. Drücken Sie die Tasten **Aufwärts (+)** oder **Abwärts (-)**, um das gewünschte Foto auszuwählen.
  - Tipp: Sie können das gewünschte Foto noch schneller auswählen, wenn Sie die Taste Aufwärts (+) oder Abwärts (-) gedrückt halten, um die Wiederholungsfunktion zu aktivieren. Auf diese Weise können Sie zur Nummer des gewünschten Bilds blättern, ohne die Taste mehrfach drücken zu müssen.

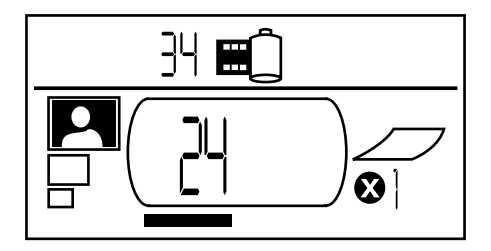

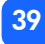

#### Mehrere Fotos zum Drucken auswählen

Sie können in einem Druckjob mehrere Fotos ausdrucken, beispielsweise die Fotos 21 bis 24.

#### So wählen Sie einen fortlaufenden Bereich von Fotos zum Drucken aus:

- 1. Drücken Sie die Taste **▶Tab**, um den Cursor in die erste Hälfte des Bereichs **Fotoauswahl** in der Setup-LCD-Anzeige zu bewegen.
- 2. Drücken Sie die Taste **Aufwärts (+)** oder **Abwärts (-)**, um das erste Foto auszuwählen (beispielsweise Foto 21).
- 3. Drücken Sie die Taste ▶Tab, um den Cursor in die zweite Hälfte des Bereichs Fotoauswahl zu bewegen.

4. Drücken Sie die Taste **Aufwärts (+)** oder **Abwärts (-)**, um das letzte Foto auszuwählen (beispielsweise Foto 24).

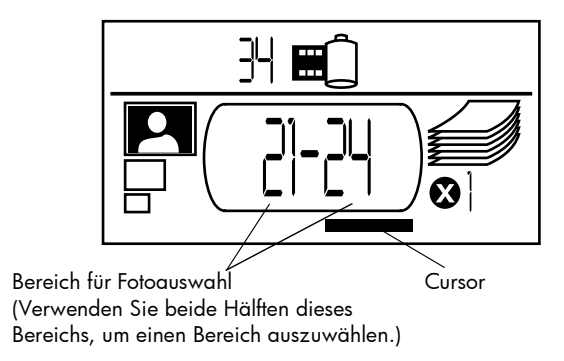

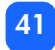

#### Kopienanzahl auswählen

#### So wählen Sie die Anzahl der Kopien aus:

- Drücken Sie die Taste ▶Tab, um den Cursor in den Bereich Kopien der Setup-LCD-Anzeige zu bewegen.
- 2. Drücken Sie die Taste Aufwärts (+) oder Abwärts (-), um die Kopienanzahl auszuwählen.
  - **Hinweis:** Kopien eines Fotobereichs werden als Sätze ausgedruckt. 3 Kopien der Fotos 1–3 werden beispielsweise in dieser Reihenfolge ausgedruckt: 1,2,3; 1,2,3; 1,2,3.

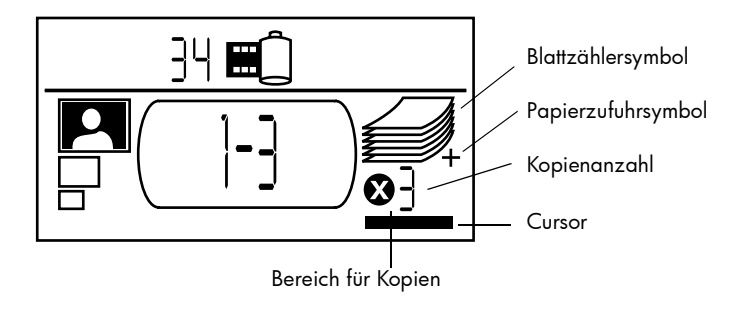

Im Bereich Kopien der LCD-Anzeige werden drei verschiedene Symbole angezeigt:

- Die Zahl gibt die Anzahl der zu druckenden Kopien an. Die Standardeinstellung lautet 1.
- Das Blattzählersymbol gibt die Anzahl von Seiten an, die bei den aktuellen Druckereinstellungen zum Abschließen dieses Druckjobs erforderlich sind. Mit der Kopienanzahl erhöht sich automatisch auch die Seitenzahl.
- Das Papierzufuhrsymbol wird angezeigt, wenn für den Druckjob mehr als sechs Blatt Papier erforderlich sind.

#### **Beispiele**

#### So drucken Sie nur das letzte Foto auf der Speicherkarte aus:

- 1. Setzen Sie die Speicherkarte in den Drucker ein.
- 2. Drücken Sie die Taste Aufwärts (+) oder Abwärts (-), um das Fotoformat auszuwählen.
- 3. Drücken Sie einmal die Taste **▶Tab** , um den Cursor in den Bereich **Fotoauswahl** zu bewegen.
- 4. Drücken Sie einmal die Taste **Abwärts (-)**, um das letzte Foto auf der Speicherkarte auszuwählen.
- 5. Drücken Sie die Taste Drucken.

#### So drucken Sie alle Fotos auf der Speicherkarte:

- 1. Setzen Sie die Speicherkarte in den Drucker ein.
- 2. Drücken Sie die Taste Aufwärts (+) oder Abwärts (-), um das Fotoformat auszuwählen.
- 3. Drücken Sie zweimal die Taste **▶Tab**, um den Cursor in die zweite Hälfte des Bereichs Fotoauswahl zu bewegen.
- 4. Drücken Sie die Taste Abwärts (-), um das letzte Foto auf der Speicherkarte auszuwählen.
- 5. Drücken Sie die Taste Drucken.

#### So drucken Sie je zwei Kopien der Fotos 4-6 im Format 6x8 cm aus:

- 1. Setzen Sie die Speicherkarte in den Drucker ein.
- 2. Drücken Sie die Taste Abwärts (-), um das Format 6x8 cm auszuwählen.
- 3. Drücken Sie die Taste **▶Tab**, um den Cursor in die erste Hälfte des Bereichs **Fotoauswahl** zu bewegen.
- 4. Drücken Sie dreimal die Taste **Aufwärts (+)**, um Foto 4 als erstes zu druckendes Foto auszuwählen.
- 5. Drücken Sie die Taste **▶Tab**, um den Cursor in die zweite Hälfte des Bereichs Fotoauswahl zu bewegen.
- 6. Drücken Sie zweimal die Taste **Aufwärts (+)**, um Foto 6 als letztes zu druckendes Foto auszuwählen.
- 7. Drücken Sie die Taste **▶Tab**, um den Cursor in den Bereich **Kopien** zu bewegen.
- 8. Drücken Sie die Taste Aufwärts (+), um die Kopienanzahl 2 auszuwählen.
- 9. Drücken Sie die Taste **Drucken**.

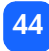

# Indexseite drucken

Eine Indexseite enthält Miniaturansichten aller Fotos auf der Speicherkarte im Format 1,5x2 cm. Es können 28 Bilder pro Blatt ausgedruckt werden. Eine Indexseite kann je nach Anzahl der Fotos auf der Speicherkarte mehrere Druckseiten umfassen.

Hinweis: Aufgrund der großen Anzahl von Fotos kann das Drucken einer Indexseite länger dauern als das Drucken eines Fotos.

Die Fotonummer wird auf der Indexseite in der linken unteren Ecke jedes Bilds ausgegeben. Wählen Sie die zu druckenden Fotos anhand dieser Nummer aus.

**Hinweis:** Die Indexnummern Ihrer Fotos können von den auf der LCD-Anzeige Ihrer Digitalkamera angezeigten Indexnummern abweichen. Drucken Sie die Indexseite erneut aus, wenn Sie Fotos von der Speicherkarte löschen oder Fotos hinzufügen. Auf diese Weise können Sie die Indexnummern aktualisieren.

#### So drucken Sie eine Indexseite aus:

- 1. Setzen Sie die Speicherkarte in den Drucker ein.
- Blättern Sie im Bereich Fotoformat der Setup-LCD-Anzeige zum Format 1,5x2 cm (das untere Symbol).

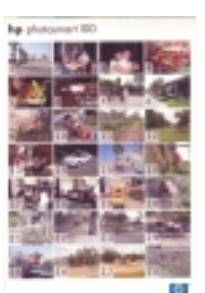

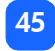

- 3. Wählen Sie die zu druckenden Fotos aus:
  - So drucken Sie alle Fotos auf der Speicherkarte aus: Drücken Sie zweimal die Taste
     ▶Tab, um den Cursor in die zweite Hälfte des Bereichs Fotoauswahl zu bewegen. Drücken Sie anschließend die Taste Abwärts (-), um zum letzten Foto auf der Speicherkarte zu blättern.
  - So drucken Sie eine Indexseite, die nur bestimmte Fotos enthält: Drücken Sie einmal die Taste ▶Tab, um den Cursor in die erste Hälfte des Bereichs Fotoauswahl zu bewegen.
- 4. Wenn Sie mehr als eine Kopie der Indexseite drucken möchten, wählen Sie die Kopienanzahl aus.
- 5. Drücken Sie die Taste Drucken.

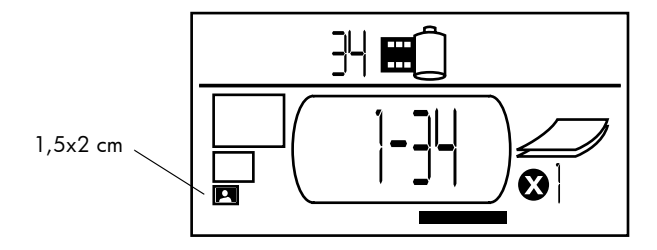

# Deutsch

# Druckjob abbrechen

Drücken Sie die Taste Abbrechen, um einen Druckjob zu stoppen.

- Die teilweise bedruckte Seite wird ausgeworfen.
- Die im Bedienfeld angezeigten Einstellungen beziehen sich auf den abgebrochenen Druckjob.

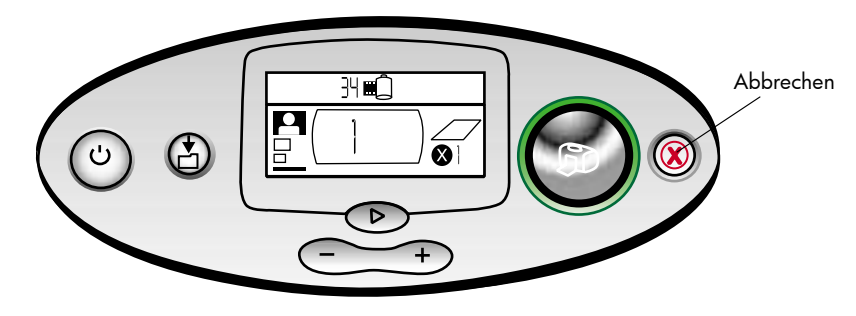

# Druckereinstellungen löschen

Drücken Sie zum Löschen der Druckereinstellungen die Taste **Abbrechen**, wenn der Drucker nicht druckt oder speichert. Auf diese Weise werden folgende Standardeinstellungen wiederhergestellt. 10x15 cm, Druck des ersten Fotos auf der Speicherkarte, eine Kopie.

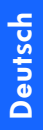

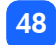

# **4 Von DPOF-Dateien drucken**

Die meisten Digitalkameras ermöglichen es Ihnen, die zu druckenden Fotos beim Betrachten auf der LCD-Anzeige der Kamera auszuwählen. Diese Auswahl wird in einer DPOF-Datei (Digital Print Order Format) gespeichert. Diese Datei informiert den Drucker darüber, welche Fotos dieser in welchem Format und in welcher Anzahl drucken soll.

# Von einer DPOF-Datei drucken

**Hinweis:** Wenn Sie aus einer DPOF-Datei drucken, können Sie über das Bedienfeld nicht das Fotoformat, den zu druckenden Bereich oder die Kopienanzahl einstellen. Diese Informationen sind bereits in der mit der Kamera erzeugten DPOF-Datei enthalten. Enthält die DPOF-Datei das Fotoformat die Angabe "Standard", werden die Fotos im Format 10x15 cm ausgedruckt. Enthält die DPOF-Datei die Angabe "Index", werden die Fotos im Format 1,5x2 cm ausgedruckt.

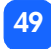

#### So drucken Sie von einer DPOF-Datei:

- 1. Erstellen Sie mit Hilfe Ihrer Digitalkamera auf der Speicherkarte eine DPOF-Datei.
  - **Hinweis:** Die hierbei verfügbaren Optionen variieren je nach Kameramodell. Nähere Informationen zum Erstellen einer DPOF-Datei finden Sie in der Dokumentation Ihrer Digitalkamera.
- 2. Setzen Sie die Speicherkarte in den Drucker ein. Weitere Informationen hierzu finden Sie im Abschnitt "Speicherkarte einsetzen" auf Seite 28.

Der Drucker erkennt automatisch die DPOF-Datei auf der Speicherkarte.

- Das DPOF-Symbol erscheint auf der Status-LCD-Anzeige und weist so auf eine vorhandene DPOF-Datei hin.
- Das DPOF-Symbol wird im Bereich "Fotoformat" angezeigt und weist so darauf hin, dass das Fotoformat (Standard oder Index) von der DPOF-Datei eingelesen wird.
- Das DPOF-Symbol erscheint im Bereich "Fotoauswahl" und weist so darauf hin, dass die zu druckenden Fotos durch die DPOF-Datei definiert werden.
- 3. Drücken Sie im Bedienfeld die Taste Drucken.

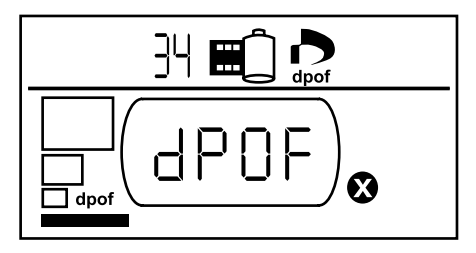

50

Deutsch

# DPOF-Modus beenden

Wenn Sie von der Speicherkarte Fotos drucken möchten, die nicht in der DPOF-Datei enthalten sind, beenden Sie den DPOF-Modus. Anschließend können Sie auf die übrigen Fotos auf der Speicherkarte zugreifen.

#### So beenden Sie den DPOF-Modus:

- Drücken Sie die Taste ►Tab, Aufwärts (+) oder Abwärts (-), um den DPOF-Modus zu beenden. Der Cursor wird im Bereich Fotoformat positioniert.
- 2. Drücken Sie die Taste Aufwärts (+) oder Abwärts (-), um das Fotoformat auszuwählen.
- 3. Setzen Sie die Auswahl fort, und drucken Sie Ihre Fotos.

# Zum DPOF-Modus zurückkehren

Befindet sich auf der eingesetzten Speicherkarte eine DPOF-Datei, erscheint das DPOF-Symbol im Bereich "Fotoformat" als zusätzliche Auswahl.

#### So kehren Sie zum DPOF-Modus zurück:

• Drücken Sie im Bereich Fotoformat die Taste Aufwärts (+) oder Abwärts (-), um den DPOF-Modus auszuwählen.

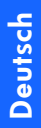

# 5 Pflege und Wartung

Ihr Drucker erfordert nur wenig Wartungsaufwand. Transportieren Sie Ihren Drucker vorsichtig, halten Sie diesen stets sauber und in gutem Zustand, und lassen Sie die Druckpatrone stets im Drucker.

# Drucker transportieren

Sie können Ihren Drucker überallhin mitnehmen. Transportieren Sie den Drucker stets aufrecht.

#### So transportieren Sie Ihren Drucker:

- 1. Drücken Sie die Netztaste, um den Drucker auszuschalten.
- 2. Nehmen Sie das gesamte Papier aus dem Papiereinzug.
- 3. Schieben Sie die Verlängerung des Papiereinzugs vollständig in den Drucker zurück.
- 4. Schließen Sie die Klappe des Papiereinzugs.

**Hinweis:** Stellen Sie sicher, dass der Drucker vollständig ausgeschaltet ist, bevor Sie das Netzkabel abziehen. Auf diese Weise kann der Drucker die Druckpatrone korrekt sichern.

- 5. Ziehen Sie das Netzteil ab, und klappen Sie die beiden Metallgabeln in das Netzteil zurück.
- 6. Ist der Drucker mit einem Computer verbunden, ziehen Sie das USB-Druckerkabel vom Computer ab.

#### Hinweis: Lassen Sie die Druckpatrone während des Transports im Drucker.

Nehmen Sie neben dem Drucker auch die folgenden Teile mit:

- Papier
- Netzteil
- Speicherkarte mit Fotos oder Ihre Digitalkamera
- Zusätzliche Druckpatronen HP Nr. 57 (falls Sie viele Fotos drucken wollen).

**Hinweis:** Wenn Sie den Drucker an einen anderen Computer anschließen möchten, nehmen Sie auch das USB-Druckerkabel und die CD-ROM mit der Druckersoftware mit.

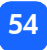

### Drucker und Verbrauchsmaterial aufbewahren

#### Drucker aufbewahren

Ihr Drucker übersteht problemlos kurze und lange Phasen der Inaktivität. Schließen Sie die Klappe des Papiereinzugs, wenn Sie Ihren Drucker nicht verwenden. Bewahren Sie Ihren Drucker nicht im direkten Sonnenlicht und an einem Ort ohne große Temperaturschwankungen auf (beispielsweise in einem geschlossenen Raum).

### Druckpatrone aufbewahren

Transportieren Sie die Druckpatrone stets im Drucker und bewahren Sie diese auch dort auf. Der Drucker verschließt die Druckpatrone, damit die Tinte länger haltbar bleibt.

Stellen Sie sicher, dass der Drucker vollständig ausgeschaltet ist, bevor Sie das Netzkabel abziehen. Auf diese Weise kann der Drucker die Druckpatrone korrekt sichern.

Wenn Sie den Drucker und die Druckpatrone für einen Monat oder länger nicht verwendet haben, drucken Sie eine Testseite aus, um die Druckpatrone vor Gebrauch zu reinigen. Weitere Informationen finden Sie weiter hinten.

#### Papier aufbewahren

Bewahren Sie Fotopapier stets in der Originalverpackung, auf einer ebenen Fläche und an einem kühlen und trockenen Ort auf.

# Drucker reinigen

Verwenden Sie zum Reinigen der Druckeraußenseite ein leicht angefeuchtetes Tuch.

**Wichtig:** Verwenden Sie keine Reinigungsmittel oder Seife, da diese die Gehäuseoberfläche des Druckers beschädigen können.

# Testseite drucken

Die Testseite dient zur Ermittlung von Problemen mit der Druckpatrone. Außerdem wird die Druckpatrone durch das Drucken der Testseite gereinigt. Drucken Sie eine Testseite aus, wenn Sie ein Problem mit der Druckpatrone vermuten. Durch das Reinigen der Druckpatrone beim Drucken der Testseite lassen sich viele Probleme mit der Druckqualität beheben.

Sie können die Testseite bis zu dreimal ausdrucken und die Reinigung der Druckpatrone mit jedem dieser Ausdrucke verfeinern.

Hinweis: Drucken Sie die Testseite auf eine Indexkarte, um Fotopapier zu sparen.

#### So drucken Sie eine Testseite über das Bedienfeld:

- 1. Befindet sich eine Speicherkarte im Drucker, ziehen Sie diese heraus.
- 2. Halten Sie im Bedienfeld die Taste **Drucken** einige Sekunden lang gedrückt. Der Drucker beginnt mit dem Druck einer Testseite.

 Prüfen Sie die Druckqualität der Testseite. Wenn Sie glauben, dass die Druckpatrone erneut gereinigt werden muss, können Sie bis zu zwei weitere Testseiten ausdrucken. Durch jede erfolgreich gedruckte Testseite wird die Druckpatrone weiter gereinigt.

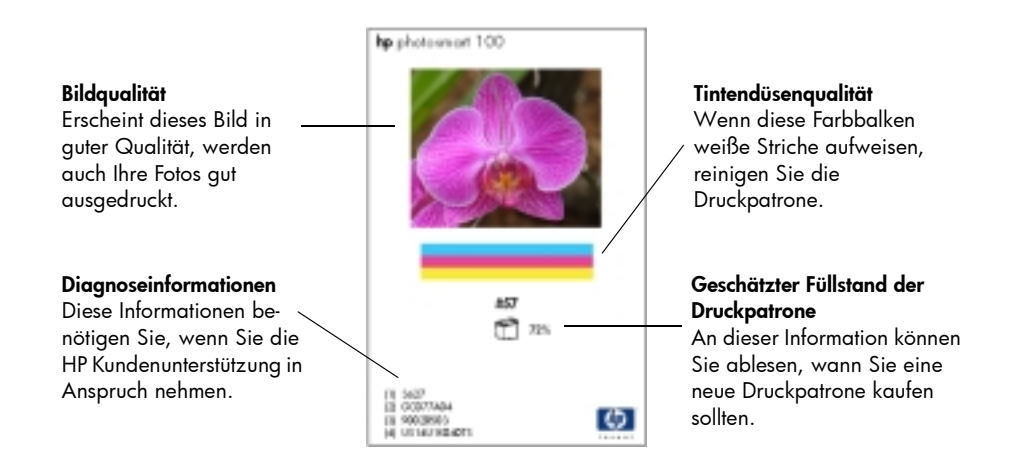

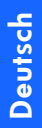

# 6 Fehlerbehebung

Dieser Drucker ist auf zuverlässigen und benutzerfreundlichen Betrieb ausgelegt. Sollte ein Problem auftreten, finden Sie in diesem Abschnitt schnell eine mögliche Lösung.

**Hinweis:** Bevor Sie beginnen, stellen Sie sicher, dass das Netzteil korrekt mit der Netzsteckdose und dem Drucker verbunden ist und dass der Drucker mit Strom versorgt wird.

# Statusanzeigen ablesen

Der Druckerstatus wird in verschiedenen Situationen mit Hilfe der Druckerkontrollleuchte, der Speicherkarten-Kontrollleuchte und der Status-LCD-Anzeige dargestellt. Diese Anzeigen helfen Ihnen bei der schnellen und einfachen Problemdiagnose.

#### Druckerkontrollleuchte

Die Leuchte rund um die Taste **Drucken** kann grün oder rot aufleuchten. Bei grünem Licht kann die Druckerkontrollleuchte entweder konstant aufleuchten oder blinken. Bei rotem Licht blinkt die Druckerkontrollleuchte.

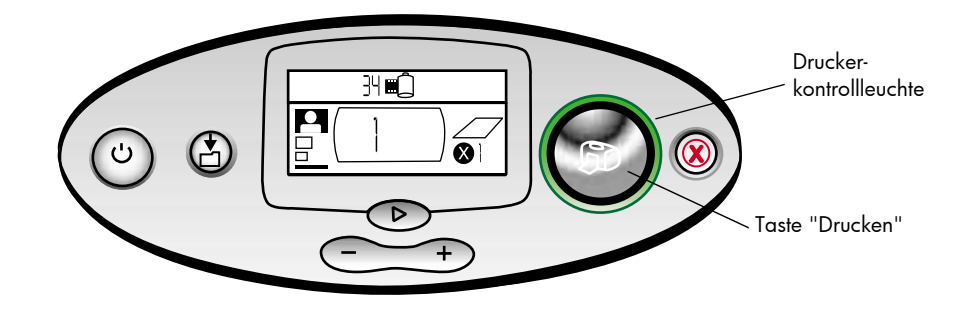

| Farbe | Zustand  | Bedeutung                                |
|-------|----------|------------------------------------------|
| Grün  | Konstant | Der Drucker ist eingeschaltet            |
| Grün  | Blinkt   | Der Drucker ist beschäftigt              |
| Rot   | Blinkt   | Es ist ein Benutzereingriff erforderlich |

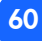

### Speicherkarten-Kontrollleuchte

Diese grüne Leuchte befindet sich zwischen den Speicherkarten-Steckplätzen auf der Druckervorderseite. Diese Leuchte ist nur sichtbar, wenn die Klappe des Papiereinzugs geöffnet ist.

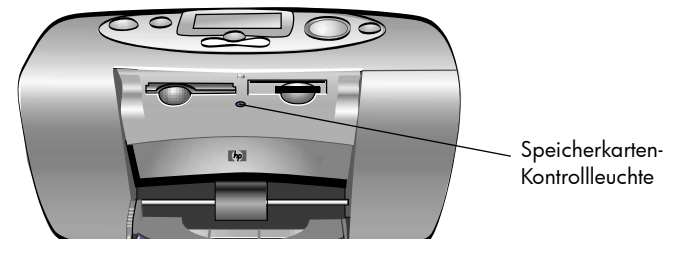

| Zustand        | Bedeutung                                                                                         |
|----------------|---------------------------------------------------------------------------------------------------|
| Ein - konstant | In einem Steckplatz befindet sich eine Speicherkarte, auf die jedoch nicht zuge-<br>griffen wird. |
| Ein - blinkt   | Der Drucker greift auf die Speicherkarte zu.                                                      |
| Aus            | In keinem der Steckplätze befindet sich eine Speicherkarte.                                       |

Achtung: Nehmen Sie die Speicherkarte nicht aus dem Drucker, wenn der Drucker auf diese Karte zugreift (in diesem Fall blinkt die Speicherkarten-Kontrollleuchte). Dies kann zu Schäden am Drucker oder an der Speicherkarte bzw. zu Datenverlust führen.

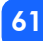

#### Status-LCD-Anzeige

Die **Status-LCD-Anzeige** enthält Symbole, die den allgemeinen Druckerstatus sowie den Status bestimmter Druckerteile anzeigen.

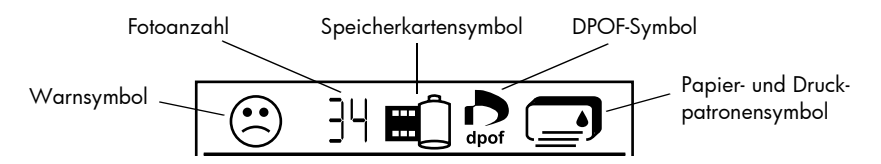

| Bereich                 | Beschreibung              | Zustand  | Bedeutung                                                                                                   |
|-------------------------|---------------------------|----------|----------------------------------------------------------------------------------------------------|
| $\overline{\mathbf{i}}$ | Warnsymbol                | Blinkt   | Aufgrund eines Problems ist ein Benutzereingriff<br>erforderlich.                                           |
| ]4                      | Fotoanzahl                | Konstant | Die Anzahl der Fotos auf der Speicherkarte.                                                                 |
| 米                       | Fotoanzahl                | Blinkt   | Auf der Speicherkarte befinden sich keine Fotos,<br>oder es liegt ein Problem mit der Speicherkarte<br>vor. |
|                         | Speicherkarten-<br>symbol | Konstant | Es befindet sich eine Speicherkarte im Drucker.                                                             |

| Bereich | Beschreibung              | Zustand  | Bedeutung                                                                             |
|---------|---------------------------|----------|---------------------------------------------------------------------------------------|
|         | Speicherkarten-<br>symbol | Blinkt   | Es liegt ein Problem mit der Speicherkarte vor.                                       |
| dpof    | DPOF-Symbol               | Konstant | Auf der Speicherkarte befindet sich eine DPOF-<br>Datei (Digital Print Order Format). |
| Ĩ¥,     | Papiersymbol              | Blinkt   | Es liegt ein Problem mit dem Papier vor.                                              |
|         | Druckpatronen-<br>symbol  | Blinkt   | Es liegt ein Problem mit der Druckpatrone vor.                                        |

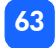

# Fehleranzeigen interpretieren

Wenn ein Fehler vorliegt, der einen Benutzereingriff erforderlich macht, blinkt die Druckerkontrollleuchte rot. Lesen Sie die Fehlerinformationen auf der Status-LCD-Anzeige.

#### Druckerprobleme

| Status-LCD-<br>Anzeige | Problem                                                                                                    | Lösung                                                                                                    |
|------------------------|----------------------------------------------------------------------------------------------------|----------------------------------------------------------------------------------------------------|
| ເ                      | Möglicherweise reicht<br>der Druckerspeicher<br>nicht aus.<br>ODER<br>Möglicherweise ent-<br>hält die Speicherkarte<br>zuviele Dateien.<br>ODER<br>Ein Foto auf der Spei-<br>cherkarte ist für die<br>Verarbeitung zu groß. | <ol> <li>Drücken Sie die Taste Abbrechen.</li> <li>Schalten Sie bei Bedarf den Drucker aus, warten Sie, bis<br/>dieser vollständig ausgeschaltet ist, und schalten Sie den<br/>Drucker wieder ein.</li> <li>Versuchen Sie erneut, den Druckjob zu starten.</li> </ol> |

# Speicherkartenprobleme

| Status-LCD-<br>Anzeige                     | Speicherkarten-<br>Kontrollleuchte             | Problem                                                                                                    | Lösung                                                                                                    |
|--------------------------------------------|------------------------------------------------|----------------------------------------------------------------------------------------------------|----------------------------------------------------------------------------------------------------|
|                                            | Blinkt                                         | Die Speicherkarte<br>wurde falsch einge-<br>setzt.                                                           | Ziehen Sie die Speicherkarte aus dem<br>Steckplatz, und setzen Sie diese<br>korrekt ein. Weitere Informationen<br>hierzu finden Sie im Abschnitt<br>"Speicherkarte einsetzen" auf<br>Seite 28.                                                                                                    |
|                                            |                                                | Im Drucker befinden<br>sich mehrere Speicher-<br>karten.                                                     | <ol> <li>Ziehen Sie die nicht benötigte<br/>Speicherkarte heraus.</li> <li>Richten Sie den Druckjob ein.</li> <li>Drücken Sie die Taste <b>Drucken</b>.</li> </ol>                                                                                                    |
| Als Fotoan-<br>zahl wird 000<br>angezeigt. | Blinkt, leuchtet<br>anschließend kon-<br>stant | Die Speicherkarte ist<br>leer.<br>ODER<br>Die Speicherkarte ent-<br>hält nur nicht erkannte<br>Dateiformate. | <ul> <li>Greifen Sie über den Windows</li> <li>Explorer oder über das Symbol</li> <li>"Arbeitsplatz" auf die Speicherkarte zu.</li> <li>ODER</li> <li>1. Ziehen Sie die Speicherkarte aus dem Steckplatz.</li> <li>2. Setzen Sie eine Speicherkarte mit unterstützten Dateiformaten ein.</li> </ul> |

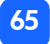

| Status-LCD-<br>Anzeige                                                                                 | Speicherkarten-<br>Kontrollleuchte | Problem                                                                                                    | Lösung                                                                                                    |
|----------------------------------------------------------------------------------------------------|------------------------------------|----------------------------------------------------------------------------------------------------|----------------------------------------------------------------------------------------------------|
|                                                                                                    | Blinkt                             | Der Drucker kann die<br>Speicherkarte nicht<br>lesen. Diese ist mögli-<br>cherweise beschädigt<br>oder nicht formatiert. | <ol> <li>Ziehen Sie die Speicherkarte aus<br/>dem Steckplatz.</li> <li>Versuchen Sie, mit einer der folgen-<br/>den Methoden auf die Speicherkarte<br/>zuzugreifen. Funktioniert dies nicht,<br/>benötigen Sie eine andere Speicher-<br/>karte.</li> <li>Wenn der Drucker mit einem Com-<br/>puter verbunden ist, können Sie<br/>die Dateien von der Speicherkarte<br/>auf Ihren Computer speichern und<br/>anschließend über ein Programm<br/>ausdrucken.</li> <li>Formatieren Sie die Speicherkarte.</li> <li>Verbinden Sie die Kamera zum Ent-<br/>laden der Bilder mit dem Computer.</li> </ol> |
| In der Anzeige<br>blinkt neben<br>dem Speicher-<br>kartensymbol<br>Anzahl der feh-<br>lerhaften Fotos. | Blinkt                             | Mehrere Fotos im<br>Druckjob sind fehler-<br>haft (der Druckjob wird<br>abgebrochen).                                    | <ol> <li>Drucken Sie eine Indexseite aus,<br/>und notieren Sie die fehlerhaften<br/>Fotos.</li> <li>Richten Sie den Druckjob ein, und<br/>schließen Sie dabei die fehler-<br/>haften Fotos aus.</li> <li>Drücken Sie die Taste <b>Drucken</b>.</li> </ol>                                                                                                    |

66

| Status-LCD-<br>Anzeige                                                                                        | Speicherkarten-<br>Kontrollleuchte            | Problem                                                                                                    | Lösung                                                                                                    |
|----------------------------------------------------------------------------------------------------|-----------------------------------------------|----------------------------------------------------------------------------------------------------|----------------------------------------------------------------------------------------------------|
| In der Anzeige<br>blinkt neben<br>dem Speicher-<br>kartensymbol<br>die Nummer<br>des fehlerhaf-<br>ten Fotos. | Blinkt                                        | Der Drucker kann nicht<br>auf das ausgewählte<br>Foto zugreifen (das<br>Foto ist möglicherweise<br>beschädigt oder liegt<br>in einem unbekannten<br>Format vor). | <ol> <li>Wenn die Speicherkarten-<br/>Kontrollleuchte nicht mehr blinkt,<br/>ziehen Sie die Speicherkarte aus<br/>dem Steckplatz.</li> <li>Wenn der Drucker mit einem Com-<br/>puter verbunden ist, können Sie<br/>das Foto von der Speicherkarte auf<br/>Ihren Computer speichern und<br/>anschließend über ein Programm<br/>ausdrucken.</li> </ol> |
| Auf der LCD-<br>Anzeige<br>erscheint<br><b>HP 100</b>                                                         | Aus (Die Kontroll-<br>leuchte leuchtet nicht) | Die Speicherkarte<br>wurde nicht vollstän-<br>dig eingeschoben.                                                                                                  | Schieben Sie die Speicherkarte weiter<br>in den Steckplatz.                                                                                                    |

67
## Probleme mit der Druckpatrone

| Status-LCD-<br>Anzeige | Problem                                                                                                    | Lösung                                                                                                    |
|------------------------|----------------------------------------------------------------------------------------------------|----------------------------------------------------------------------------------------------------|
|                        | Die Druckpatrone fehlt.                                                                                                | Installieren Sie die richtige Druckpatrone<br>(HP Nr. 57).                                                                                                    |
|                        | Möglicherweise haben Sie die Schutz-<br>folie nicht von der Druckpatrone ent-<br>fernt.                                | Entfernen Sie die Schutzfolie von der Druck-<br>patrone, und setzen Sie diese neu ein. Wei-<br>tere Informationen hierzu finden Sie im Ab-<br>schnitt "Druckpatrone installieren oder ent-<br>fernen" auf Seite 22.  |
|                        | Es besteht keine Verbindung zwischen<br>den Kupferkontakten der Druckpatrone<br>und den Kontakten im Drucker.          | <ol> <li>Entfernen Sie die Druckpatrone.</li> <li>Stellen Sie sicher, dass die Kupferkon-<br/>takte nicht verschmutzt sind.</li> <li>Setzen Sie die Druckpatrone wieder ein.</li> </ol>                              |
|                        | Es wurde eine falsche Druckpatrone in-<br>stalliert.                                                                   | Entfernen Sie die Druckpatrone, und setzen<br>Sie eine korrekte Druckpatrone (HP Nr. 57)<br>ein. Weitere Informationen hierzu finden<br>Sie im Abschnitt "Druckpatrone installieren<br>oder entfernen" auf Seite 22. |
|                        | Die Druckpatrone enthält möglicher-<br>weise nur noch wenig Tinte (die<br><b>Druckerkontrollleuchte</b> blinkt nicht). | Drucken Sie eine Testseite aus, um den Füll-<br>stand der Tintenpatrone und die Druck-<br>qualität zu prüfen. Tauschen Sie die Druck-<br>patrone bei Bedarf aus.                                                     |

## Papierprobleme

| Status-LCD-<br>Anzeige | Problem                                                                                                 | Lösung                                                                                                    |
|------------------------|----------------------------------------------------------------------------------------------------|----------------------------------------------------------------------------------------------------|
| ₩ ©                    | Es liegt ein Papierstau vor, oder der<br>Drucker hat mehrere Blatt Papier gleich-<br>zeitig eingezogen. | <ol> <li>Ziehen Sie das Papier aus dem<br/>Papierweg heraus.</li> <li>Stellen Sie sicher, dass die seitliche<br/>Papierführung an Papierkante anliegt,<br/>ohne das Papier zu knicken.</li> <li>Drücken Sie die Taste <b>Drucken</b>, um den<br/>Druckjob fortzusetzen.</li> </ol>                                          |
|                        | Der Drucker enthält kein Papier mehr.                                                                   | <ol> <li>Legen Sie neues Papier in den Papier-<br/>einzug ein.</li> <li>Drücken Sie die Taste <b>Drucken</b>, um den<br/>Druckjob fortzusetzen.</li> </ol>                                                                                                    |
|                        | Der Drucker konnte das Papier nicht aus<br>dem Papiereinzug einziehen.                                  | <ul> <li>Stellen Sie sicher, dass die seitliche Papierführung an der linken Papierkante anliegt, ohne das Papier zu knicken.</li> <li>Stellen Sie sicher, dass der Papiereinzug nicht mehr als 20 Blatt Papier enthält.</li> <li>Stellen Sie sicher, dass der Papiereinzug nur Papier des gleichen Typs enthält.</li> </ul> |

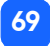

## Weitere Druckprobleme

Sollten Probleme mit Ihren Ausdrucken auftreten, ohne dass der Drucker einen Fehler anzeigt, liegt möglicherweise ein Problem vor, das der Drucker nicht erkennen kann.

| Problem                                             | Mögliche Ursache                                                                                                  | Lösung                                                                                                    |
|-----------------------------------------------------|----------------------------------------------------------------------------------------------------|----------------------------------------------------------------------------------------------------|
| Der Drucker hat ein<br>Foto nicht ausge-<br>druckt. | Möglicherweise liegt ein<br>Papierstau vor.                                                                       | <ol> <li>Ziehen Sie das Papier aus dem<br/>Papierweg heraus.</li> <li>Stellen Sie sicher, dass die seitliche<br/>Papierführung an der Papierkante anliegt,<br/>ohne das Papier zu knicken.</li> <li>Drücken Sie die Taste <b>Drucken</b>, um den<br/>Druckjob fortzusetzen.</li> </ol> |
|                                                     | Möglicherweise wurde die<br>Stromversorgung unterbro-<br>chen, oder die Verbindung<br>zum Drucker ist fehlerhaft. | <ul> <li>Stellen Sie sicher, dass der Drucker ein-<br/>geschaltet ist.</li> <li>Stellen Sie sicher, dass der Drucker<br/>korrekt angeschlossen ist.</li> </ul>                                                                                                    |
|                                                     | Möglicherweise befindet sich<br>kein Papier im Drucker.                                                           | Stellen Sie sicher, dass das Papier korrekt in<br>den Papiereinzug eingelegt wurde.                                                                                                    |
|                                                     | Möglicherweise liegt ein Prob-<br>lem mit der Druckpatrone vor.                                                   | Versuchen Sie, eine Testseite zu drucken.<br>Tauschen Sie die Druckpatrone bei Bedarf aus.                                                                                                    |
|                                                     | Möglicherweise verarbeitet der<br>Drucker gerade Daten.                                                           | Warten Sie einen Augenblick. Der Drucker<br>muss diese Daten zunächst verarbeiten.                                                                                                    |

70

| Problem                                                                         | Mögliche Ursache                                                                                                    | Lösung                                                                                                    |
|---------------------------------------------------------------------------------|----------------------------------------------------------------------------------------------------|----------------------------------------------------------------------------------------------------|
| Die Druckerkontroll-<br>leuchte blinkt, es wird<br>jedoch nichts ge-<br>druckt. | Möglicher verarbeitet der<br>Drucker gerade Daten.                                                                             | Warten Sie einen Augenblick. Der Drucker<br>muss diese Daten zunächst verarbeiten.                                                                                                    |
| Das bedruckte Papier<br>fällt zu Boden.                                         | Möglicherweise ist die Ver-<br>längerung der Papierausgabe<br>nicht vollständig ausgezogen.                                    | Ziehen Sie die Verlängerung der Papieraus-<br>gabe vorsichtig ganz heraus.                                                                                                    |
| Das Foto wird schief<br>oder nicht zentriert<br>ausgedruckt.                    | Möglicherweise wurde das<br>Papier nicht korrekt eingelegt.<br>ODER<br>Möglicherweise ist das Papier-<br>format nicht korrekt. | <ul> <li>Stellen Sie sicher, dass das Papier korrekt<br/>im Papiereinzug ausgerichtet ist.</li> <li>Stellen Sie sicher, dass die seitliche<br/>Papierführung an der linken Papierkante<br/>anliegt, ohne das Papier zu knicken.</li> <li>Wenn Sie über einen Computer drucken,<br/>stellen Sie sicher, dass Sie in den<br/>Druckereingenschaften Ihres Programms<br/>das korrekte Papierformat ausgewählt<br/>haben.</li> </ul> |

| Problem                             | Mögliche Ursache                                                                    | Lösung                                                                                                    |
|-------------------------------------|-------------------------------------------------------------------------------------|----------------------------------------------------------------------------------------------------|
| Das Papier wurde<br>nicht bedruckt. | Möglicherweise ist die Druck-<br>patrone leer.                                      | Drucken Sie eine Testseite aus, um den Füll-<br>stand der Tintenpatrone und die Druckqual-<br>ität zu prüfen. Tauschen Sie die Druckpatrone<br>bei Bedarf aus.                                                  |
|                                     | Möglicherweise haben Sie die<br>Schutzfolie nicht von der<br>Druckpatrone entfernt. | Stellen Sie sicher, dass Sie die Schutzfolie<br>von der Druckpatrone entfernt haben. Wei-<br>tere Informationen hierzu finden Sie im<br>Abschnitt "Druckpatrone installieren oder ent-<br>fernen" auf Seite 22. |
|                                     | Möglicherweise haben Sie den<br>vorherigen Druckjob abge-<br>brochen.               | Wenn Sie einen Druckjob vor Beginn des<br>Ausdrucks abbrechen, gibt der Drucker vor<br>dem nächsten Druckjob eine leere bzw. die<br>teilweise bedruckte Seite aus.                                              |

| Problem                                        | Mögliche Ursache                                                  | Lösung                                                                                                    |
|------------------------------------------------|-------------------------------------------------------------------|----------------------------------------------------------------------------------------------------|
| Die Druckqualität ist<br>unzureichend.<br>ODER | Möglicherweise ist die betref-<br>fende Druckpatrone leer.        | Drucken Sie eine Testseite.<br>Ist die Druckpatrone leer, tauschen Sie diese<br>aus.                                                                                                    |
| Farben werden nicht<br>korrekt ausgedruckt.    | Möglicherweise verwenden Sie<br>nicht den optimalen<br>Papiertyp. | <ul> <li>Stellen Sie sicher, dass Sie das richtige<br/>Papier für Ihren Drucker verwenden.</li> <li>Verwenden Sie ein Papier, das speziell für<br/>den gewünschten Ausdruck entwickelt<br/>wurde. Drucken Sie beispielsweise Fotos<br/>nicht auf normalem, sondern auf Fotopapier<br/>aus.</li> <li>Weitere Informationen zu den unterstützten<br/>Papiertypen finden Sie im Abschnitt "Papier ein-<br/>legen" auf Seite 20.</li> </ul> |
|                                                | Möglicherweise wird die fal-<br>sche Papierseite bedruckt.        | Stellen Sie sicher, dass die Papierseite mit dem HP<br>Logo nach unten weist (Druckseite nach oben).                                                                                                    |
|                                                | Möglicherweise müssen Sie die<br>Druckpatrone reinigen.           | Drucken Sie eine Testseite aus, um die Druckpa-<br>trone zu reinigen. Siehe den Abschnitt "Testseite<br>drucken" auf Seite 56.                                                                                                    |

## Weitere Unterstützung

Konnten Sie ein Problem nicht mit Hilfe der Informationen in diesem Abschnitt beheben? Weitere Informationen zur Fehlerbehebung finden Sie in der Broschüre zu Services und Support, das im Lieferumfang Ihres Druckers enthalten ist, oder unter www.hp.com/photosmart.

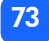

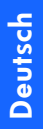

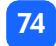

# Deutsch

## Spezifikationen

| Μαβε                      | 224 x 119 x 231 mm                                                                                                    |
|---------------------------|----------------------------------------------------------------------------------------------------|
| Schnittstelle             | USB 1.1                                                                                                    |
| Medienformate             | 10x15 cm breit, ohne Kante                                                                                                    |
| Medientypen               | HP Fotopapier 10x16,5 cm mit 15 cm Abreißkante, 9 mil Papier-<br>gewicht<br>HP Premium Plus Fotopapier 10x16,5 cm mit 1,5 cm Kante, 9 mil<br>Papiergewicht<br>Indexkarten 10x15 cm |
| Kompatible Speicherkarten | CompactFlash Type I und II, SmartMedia, Memory Stick                                                                                                    |
| Papierkapazität           | 20 Blatt                                                                                                    |
| Druckpatrone              | Eine dreifarbige Druckpatrone (HP Nr. 57)                                                                                                    |
| Farbdruck                 | Ja                                                                                                    |
| Druckersprachen           | PCL3C+, PML                                                                                                    |
| Drucktechnologie          | Thermo-Inkjet-Druck mit "Drop On-Demand"                                                                                                    |
| Auflösung                 | Bis zu 2400x1200 dpi                                                                                                    |
| Geschwindigkeit           | Rund 2 Minuten pro Seite                                                                                                    |
| Technologie, Farbe        | PhotoREt III, ColorSmart III                                                                                                    |
| Gewicht                   | 1,31 kg                                                                                                    |

## Warenzeichen und Copyright

#### © Copyright 2001 Hewlett-Packard Company

Alle Rechte vorbehalten. Kein Teil dieser Dokumentation darf ohne vorherige schriftliche Genehmigung von Hewlett-Packard kopiert, reproduziert oder in eine andere Sprache übersetzt werden.

Änderungen vorbehalten. Hewlett-Packard übernimmt keine Haftung für Fehler in dieser Dokumentation oder für Folgeschäden, die auf die Bereitstellung, Leistung oder Verwendung dieses Materials zurückzuführen sind.

Adobe, Acrobat und Reader sind eingetragene Warenzeichen von Adobe Systems, Inc.

HP, das HP Logo und PhotoSmart sind Eigentum von Hewlett-Packard.

Microsoft und Windows sind eingetragene Warenzeichen der Microsoft Corporation.

Mac, das Mac Logo und Macintosh sind eingetragene Warenzeichen von Apple Computer, Inc.

IBM ist ein eingetragenes Warenzeichen und Microdrive ist ein Warenzeichen der International Business Machines Corporation.

Pentium ist ein eingetragenes Warenzeichen der Intel Corporation.

CompactFlash, CF und das CF Logo sind eingetragene Warenzeichen der CompactFlash Association (CFA).

Memory Stick ist ein eingetragenes Warenzeichen der Sony Corporation.

SmartMedia ist ein Warenzeichen von SSFDC Forum.

Alle übrigen Marken und Produkte sind Warenzeichen oder eingetragene Warenzeichen der jeweiligen Eigentümer.

## Index

## Symbole

(-) Taste 35 (+) Symbol 16 (+) Taste 35

## Numerisch

1,5 x 2 cm 37 10x15 cm 37 6x8 cm 37

## A

Abbrechen Druckereinstellungen 47 Druckjob 47 Abbrechen (Taste) Position 12 Abbruchtaste Funktion 47 Abwärts (-) Verwendung 35 Abwärts (-) (Taste) Position 12 Anschließen Netzteil 18 Aufbewahren Drucker 55 Druckpatrone 55 Papier 55 Aufwärts (+) Verwendung 35 Aufwärts (+) (Taste) Position 12 Ausgabeführung Position 11 Verwendung 21 Auspacken 17

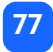

#### Auswählen Fotoformat 37 Kopienanzahl 42 zu druckende Fotos 38 Automatisches Ausrichten der Druckpatrone 22

## B

Bedienfeld Kurzübersicht 12 LCD 13 Position 10 Symbole 13 Tasten 12 Benutzerhandbuch Online 3 online anzeigen 3 Bewegen des Druckers 53 Bilder siehe Fotos Blatt Papier Anzahl im Papiereinzug 21 Blattzählersymbol 43 Blinkend Druckerkontrollleuchte 60 Druckpatronensymbol 63 Fotoanzahl 62 Papiersymbol 63 Speicherkarten-Kontrollleuchte 61 Speicherkartensymbol 63 Warnsymbol 62 blinkende Kontrollleuchten 59 Broschüre zu Services und Support 17

## С

CD-ROM Benutzerhandbuch anzeigen 3 Online-Benutzerhandbuch 3 CompactFlash Einsetzen der Speicherkarte 29 Cursor in der LCD-Anzeige 15

## D

Digital Print Order Format siehe DPOF Dokumentation Anzeigen des Online-Benutzerhandbuchs 3 DPOF Drucken von 49 Symbol auf LCD-Anzeige 14, 62 Drucken Abbrechen 47 alle Fotos auf der Speicherkarte 44 Bereich von Fotos 40 Finzelfoto 39 Fotos über das Bedienfeld 36 Indexseite 45 Kalibrierungsseite 22 Kopien 42 letztes aufgenommenes Foto 43 mehrere Kopien 42 Stoppen 47 Testseite über das Bedienfeld 56 von DPOF-Dateien 49

Drucken (Taste) Funktion 37 Position 12 Drucker Ändern der Einstellungen 35 Aufbewahren 55 Ein- und Ausschalten 19 Finrichten 17 Kalibrierungsseite 24 Kontrollleuchte 19, 60 Platzierung 17 Reinigen 56 Spezifikationen 75 Statussymbol auf LCD-Anzeige 62 Symbol auf LCD-Anzeige 14 Testseite 56 Transportieren 53 Druckereinstellungen Auswahl im Bedienfeld 35 Löschen 47 Standard 33

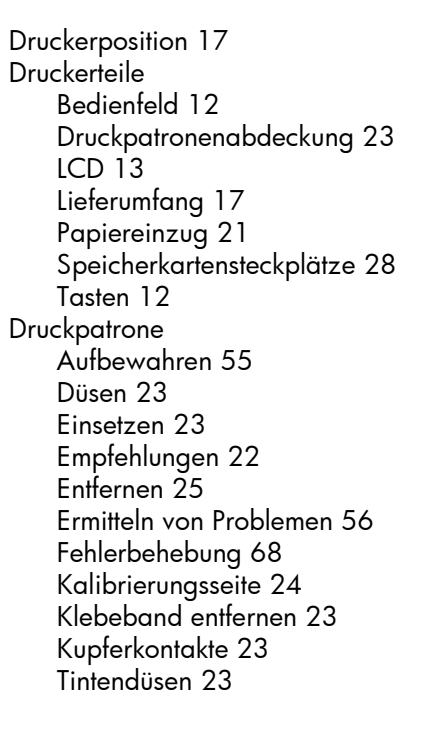

Druckpatronenabdeckung Öffnen 23 Position 10

## E

Einlegen Papier 21 Finrichten Installieren der Druckpatrone 23 Netzteil anschließen 18 Papier einlegen 21 Einsetzen CompactFlash Speicherkarte 29 Druckpatrone 23 Memory Stick Speicherkarte 31 SmartMedia Speicherkarte 30 Speicherkarten 28 Entfernen Druckpatrone 25

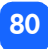

### F

Fehlerbehebung Anzeigen des Online-Benutzerhandbuchs 3 Druckerkontrollleuchte 60 Lesen der Status-LCD-Anzeige 62 Papierprobleme 69 Probleme mit der Druckpatrone 68 Speicherkarten-Kontrollleuchte 61 Speicherkartenprobleme 65 Filmsymbol siehe Speicherkartensymbol Fotoauswahl Bereich der LCD-Anzeige 15, 34 Fotoformat Auswählen 37 Bereich der LCD-Anzeige 15, 34 Standard 33 Fotopapier Einlegen 21 Typen 20

#### Fotos

Anzahl auf LCD-Anzeige 14 Drucken 36 drucken aller auf der Speicherkarte 44 einzelne drucken 39 letztes aufgenommenes drucken 43 mehrere Drucken 40

## H

Hinterer Papierweg Position 10

IBM Microdrive 27 Indexkarten Beschreibung 6 Indexseite Beschreibung 6 Drucken 45 zum Auswählen von Fotos 45 Installieren Druckpatrone 23

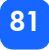

## K

Kabel Netz 18 Kalibrierungsseite 24 Kameradateien DPOF 49 Kamera-Speicherkarten siehe Speicherkarten Kartensteckplätze siehe Speicherkarten-Steckplätze Klebeband Entfernen von Druckpatrone 23 Kontrollleuchte Drucker 19, 60 Speicherkarte 28, 32 Kopien Auswählen der Anzahl 42 Bereich der LCD-Anzeige 15, 34 Kopienanzahl 42 Kundenunterstützung siehe Broschüre zu Services und Support Kupferkontakte 23 Kurzübersicht Bedienfeld 12 Druckervorderseite mit offenem Papierfach 11 LCD 13 LCD-Symbole 14 Vorder- und Rückseite des Druckers 10

## L

Laden Druckpatrone 23 LCD Kurzübersicht 13 Kurzübersicht der Symbole 14 Position der Symbole 13 LCD-Anzeige Ändern der Einstellungen 35 Bedeutung der Statussymbole 62 Bereich für Kopien 15 Blattzählersymbol 16 Cursor 15 Kopienanzahl 42 Papierzufuhrsymbol 43 Speicherkartensymbol 32 Statussymbole 62 Symbol für Fotoauswahl 15 Symbol für Fotoformat 15 Warnsymbol 62 Leuchte Speicherkarte 61 Löschen der Druckereinstellungen 47

## Μ

Maximale Seitenzahl im Papiereinzug 21 Medientypen und -formate 20 Memory Stick Einsetzen der Speicherkarte 31 Microdrive Speicherkarten 27

## Ν

Netz Adapter 10, 18 Anschließen 18 Taste 12, 19 Netzschalter 12 Netzteil Anschließen 18 passenden Stecker anschließen 18

## 0

Öffnen Druckpatronenabdeckung 23 Klappe des Papiereinzugs 21 Online-Benutzerhandbuch 3, 17

## P

Papier Aufbewahren 55 Bezugsquellen 20 Druckseite 21 Einlegen 21 Fehlerbehebung 69 gerade Einziehen 21 mit Kante 21 Seitenzahl im Papiereinzug 21 unterstützte Typen 20 Papier mit Kante Einlegen 21 Papier- und Druckpatronensymbol 63 Papiereinzug Klappe 10, 21 Papier einlegen 21 Verlängerung 11, 21 Papierführung Finstellen 21 Papierzufuhrsymbol 16, 43 Pflege und Wartung 53 Probleme Druckpatrone 68 Fotoqualität 70 Papier 69 Speicherkarten 65

## R

Reinigen Drucker 56 Rote Leuchte am Drucker 60

## S

Seitliche Papierführung Position 11 Setup-LCD-Anzeige Bereich für Fotoguswahl 34 Bereich für Fotoformat 34 Bereich für Kopien 34 Symbole 15 **SmartMedia** Einsetzen der Speicherkarte 30 Speicherkarten Anzeigeleuchte 32 CompactFlash einsetzen 29 Einsetzen 28 Fehlerbehebung 65 IBM Microdrive 27 Memory Stick einsetzen 31 Position der Steckplätze 11 SmartMedia einsetzen 30 Statussymbol auf LCD-Anzeige 32 Symbol auf LCD-Anzeige 14

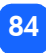

Speicherkarten-Kontrollleuchte Funktion 61 Position 11, 28 Speicherkarten-Steckplätze CompactFlash 28 Memory Stick 28 SmartMedia 28 Speichern (Taste) Position 12 Spezifikationen 75 Standard Druckereinstellungen 33 Status von Speicherkarte 32 Steckplatz-Kontrollleuchte siehe Speicherkarten-Kontrollleuchte Stift siehe Druckpatrone Stoppen des Drucks 47 Stromversorgung Ein- und Ausschalten 19

#### Symbole Blattzähler 16, 43 DPOF 14 Druckerstatus 14 Kurzübersicht 14 Papier und Druckpatrone 63 Papierzufuhr 16, 43 Position auf der LCD-Anzeige 13 Speicherkarte 14 Warnung 14, 62 Symbole auf der Status-LCD-Anzeige 62

## T

Tab Verwendung 35 Tab (Taste) Position 12 Tasten Abbrechen 12, 47 Abwärts (-) 12, 35 Aufwärts (+) 12, 35 Drucken 12

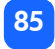

Netz 12, 19 Speichern 12 Tab 12, 35 Technische Unterstützung siehe Broschüre zu Services und Support Testseite Drucken über das Bedienfeld 56 Tinte

siehe Druckpatrone Transportieren des Druckers 53

### U

Übersichtsseite siehe Indexseite Unterstützung Anzeigen des Online-Benutzerhandbuchs 3 USB Anschluss 10

## W

Warnsymbol 14, 62 Wartung 53

## Ζ

Zufuhr Papier 21 Gedruckt in Thailand, 8/01

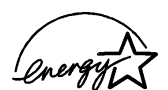

ENERGY STAR<sup>®</sup> ist in den USA ein eingetragenes Warerzeichen. Als ENERGY STAR<sup>®</sup> Partner hat Hewlett-Packard dieses Produkt gemäß den ENERGY STAR<sup>®</sup> Richtlinien zertifiziert.

www.hp.com ©2001 Hewlett-Packard Company

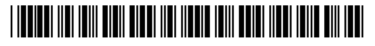

C8441-90186

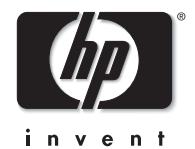